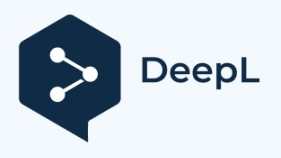

Subscribe to DeepL Pro to translate larger documents. Visit www.DeepL.com/pro for more information.

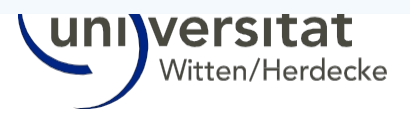

# **User manual**

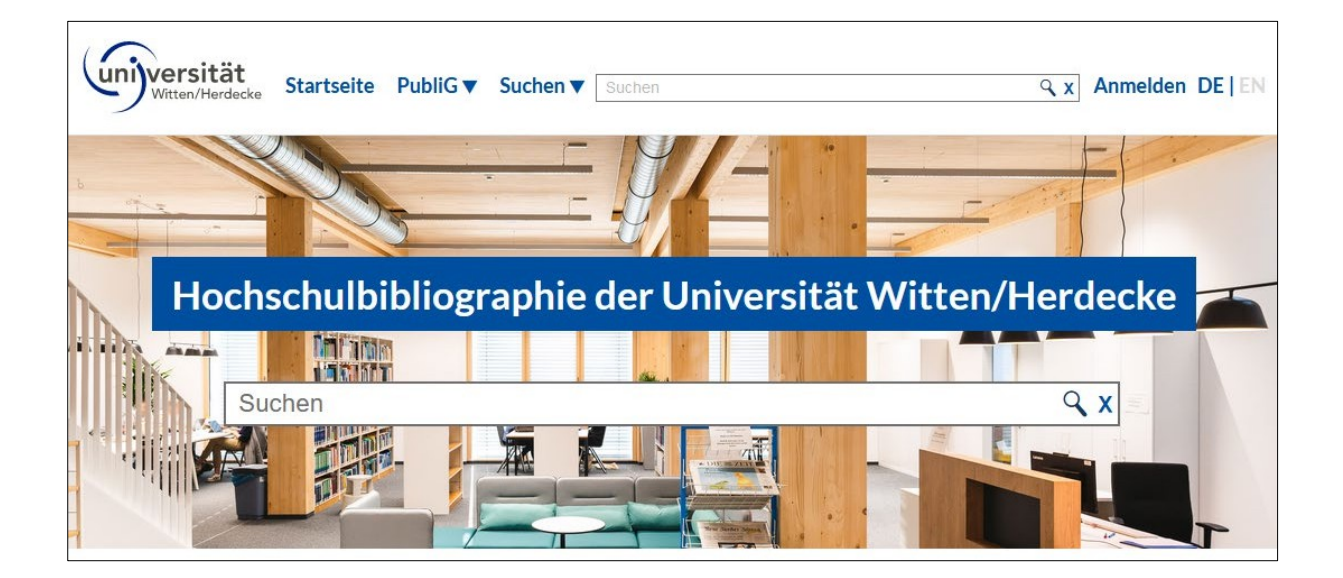

# to the university bibliography at the University of Witten/Herdecke

Version 1.8 Status: October 2024

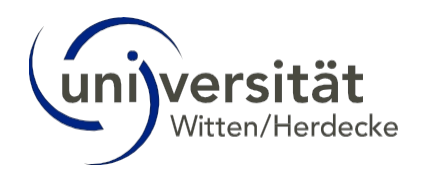

# 1 Table of contents

| 1  |     | Table of contents                         |                               |
|----|-----|-------------------------------------------|-------------------------------|
| 2  |     | Introduction                              | 4                             |
|    | 2.1 | .1 Advantages                             | 4                             |
|    | 2.2 | .2 Processes and contact persons          | 5                             |
|    | 2.3 | .3 Small glossary                         |                               |
| 3  |     | Registration in the university bibliograp | hy7                           |
| 4  |     | Duplicate check                           | 9                             |
| 5  |     | Work entry via DOI or ISBN                | 11                            |
|    | 5.1 | .1 Import publication data                | 11                            |
|    | 5.2 | .2 Workpages/General information on       | the input screen13            |
|    | 5.3 | .3 Check publication type                 |                               |
|    | 5.4 | .4 Workpage "Basic data"                  |                               |
|    | 5.5 | .5 Workpage "Identifiers"                 | 17                            |
|    | 5.6 | .6 Workpage "Person"                      |                               |
|    | 5.7 | .7 Workpage "Is part of"                  | 21                            |
|    | 5.8 | .8 Completion of the entry                | 23                            |
|    | 5.9 | .9 Special features when saving the da    | ta record24                   |
| 6  |     | Manual work input                         |                               |
|    | 6.1 | .1 Create publication type                |                               |
|    | 6.2 | .2 Workpages/General information on       | the input screen26            |
|    | 6.3 | .3 Workpage "Basic data"                  |                               |
|    | 6.4 | .4 Workpage "Identifiers"                 |                               |
|    | 6.5 | .5 Workpage "Person"                      |                               |
|    | 6.6 | .6 Workpage "Is part of"                  |                               |
|    | 6.7 | .7 Completion of the entry                |                               |
|    | 6.8 | .8 Special features when saving the da    | ta record36                   |
| 7  |     | Data record saved - what happens now      |                               |
| 8  |     | Create a list of publications             |                               |
| 9  |     | Embedding a publication list in a webs    | ite43                         |
| 1( | 0   | ORCID                                     |                               |
|    | 10. | 0.1 Link ORCID profile with the HB        | 44                            |
|    | 10. | 0.2 Post-process imported works from      | the ORCID profile in the HB47 |
| 1  | 1   | Imprint                                   |                               |

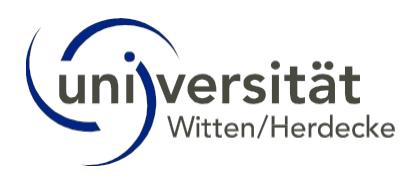

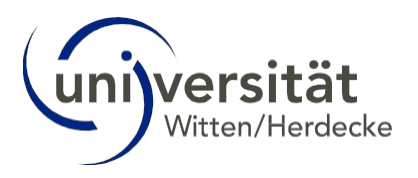

# 2 Introduction

The university bibliography lists works (e.g. publications) that our academics have published as part of their research activities. It replaces the previously used publication database and will support the UW/H in presenting its research output in a contemporary and comprehensive manner. The new university bibliography is user-friendly, versatile and enables all UW/H employees to independently enter their own works and generate corresponding publication lists.

## 2.1 Advantages

- Every UW/H employee can enter works immediately with the help of this manual. No training is required.
- The entry is made using a user-friendly mask, manually or as an import (using DOI or ISBN).
- You can use the new HB to create your own publication lists with various filter options and integrate them directly into the UW/H website. The publication lists can be customised with different websites (e.g. chair websites).
- If you have any questions or problems, the contact person responsible for your area (key user) will be happy to help.

Which funds are available for academic work increasingly depends on performance comparisons and evaluations (keywords: University rankings, funding programmes, performance-oriented allocation of funds). The assessment is also carried out using statistical parameters and with the help of artificial intelligence (AI). Among other things, it is analysed: How much is published? Who publishes with whom? How often is a publication cited and by whom? In which journals and with which publishers are publications published? What reputation do they enjoy? In this context, it is particularly important that bibliographic data and other metadata can be completely and clearly assigned to the researcher, the chairs and the university (academic identity management).

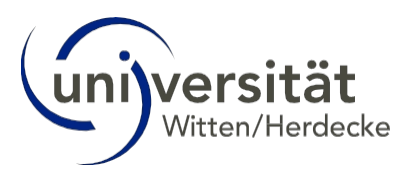

#### 2.2 Processes and contact persons

<u>Independent entry:</u> The UW/H scientists enter their works into the HB independently with the help of this manual. Training is not provided. You will find a short version of the manual and additional FAQs on the intranet.

<u>Final editing:</u> The UW/H editorial team is responsible for the final editing of each entry (for more information, see the section "Data set saved - what happens next?").

<u>Contact persons/key users:</u> Do you have questions or need help? Please contact the key user responsible for your area at the following addresses:

- Faculty of Health/Department of Human Medicine: <u>hochschulbibliographie.medi@uni-wh.de</u>
- Faculty of Health/Department of Nursing Science: <u>hochschulbibliographie.pflewi@uni-wh.de</u>
- Faculty of Health/Department of Dentistry, Oral and Maxillofacial Medicine: hochschulbibliographie.zahni@uni-wh.de
- Faculty of Health/Department of Psychology and Psychotherapy: hochschulbibliographie.psych@uni-wh.de
- Faculty of Business and Society: <u>hochschulbibliographie.wige@uni-wh.de</u>
- WittenLab. Future lab Studium fundamentale: hochschulbibliographie.wittenlab@uni-wh.de

→ TIP: We update the manual regularly, please refer to the always use the version available online.

If you have any suggestions for improving the database or of the manual, please write to the editorial team: .<u>hochschulbibliographie@uni-wh.de</u>

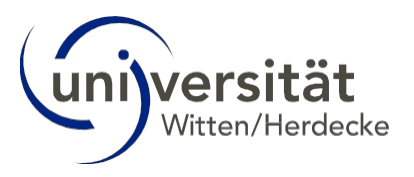

## 2.3 Small glossary

The wording in the database can be a little unfamiliar at first, which is why we have created a short glossary (sorted by relevance):

- Work= Publication (journal article, lecture, poster, chapter, etc.); "work" can also be used as a term for the medium in which a publication has appeared (anthology, book, journal, etc.).
- <u>Client</u>= all institutions that use this database as a university bibliography, e.g. RUB, TU DO, Heinrich Heine University Düsseldorf (HHU) etc. The HB is as follows that you can view the database entries of all clients.
- Internal/External = The database designates all persons, organisational units, projects, ... that have their own database entry as "Internal". To the For example, internal persons are therefore also scientists who are employed by another client. Or an internal organisational unit can be a chair of another client.
- <u>Organisation (unit)</u>= This refers to the universities, faculties, departments, institutes, chairs and professorships.
- Superordinations = The database has a hierarchical structure:
  - Overrides for organisational units:

The university is the highest possible organisational unit. The faculties are directly subordinate to it, usually followed by the departments. In turn, institutes, chairs or professorships are subordinate to the departments.

If you now assign a person to a chair or department, the person is automatically assigned to all organisational units above the chair or department.

- Overrides for publications:

Works are subordinate to the media in which they appear. The superordinate of an article is therefore a journal. The superordinate of a book chapter is the book, the superordinate of this book can in turn be an anthology, etc.

- <u>Identifiers</u> = these are authorised, citable and persistent markers with which publications or works can be reliably identified, e.g. the DOI
   (Digital Object Identifier) or ISBN (International Standard Book Number). Homepages under which a publication can be accessed are usually not permanent and authorised.
- <u>UW/H affiliation</u>= The institutional affiliation of the researcher to UW/H. This is generally established through an employment relationship. This basically arises through an employment relationship or an appointment or nomination, admission to a degree programme and acceptance as a doctoral candidate.

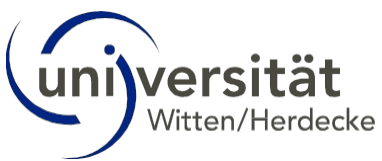

# 3 Registration in the university bibliography

- Enter <u>https://hochschulbibliographie.uni-wh.de/</u> in your browser.
- Click on "Log in" at the top right:

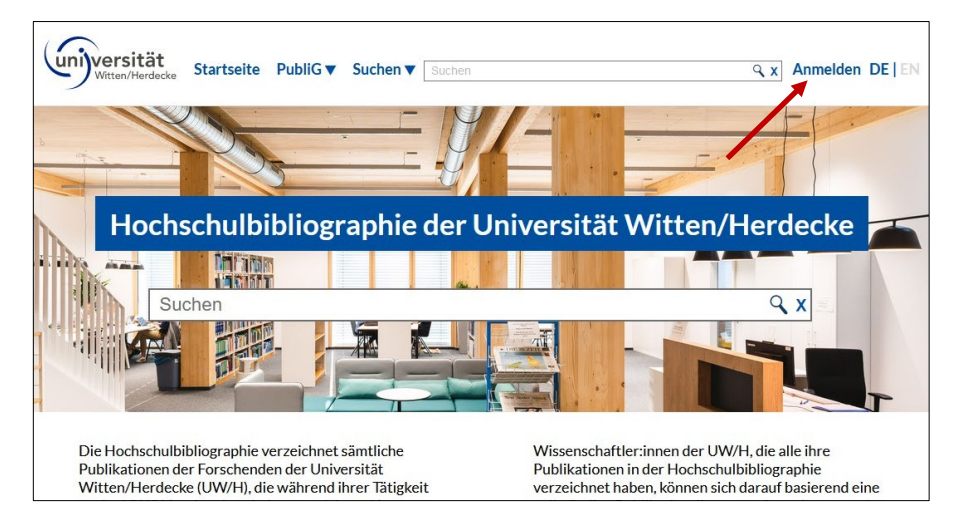

Select our university and confirm with "ok":

| Willkommen a | uf den Seiten der Hochschulbibliographie!<br>Universitätsanmeldung                                                                                                    | 0  |
|--------------|----------------------------------------------------------------------------------------------------|----|
|              | Willen Sie eine Universität aus<br>Wahlen Sie eine Universität aus<br>Iteinicht heine Universität Duesseldorf<br>Rufer Universität Becharm<br>Turburnd<br>Wittenryfersdecke University | N. |

Log in with your usual UW/H user name and password:

| Interdererante  Coche dis frishers travellagers  Coche dis frishers travellagers  Coche dis frishers  Coche dis frishers  Coche dis  Coche dis  Coche | • Falswort vergessen?<br>• Hilfe benotige? | → TIP: If in the lo<br>"Do not save logi<br>your login data w<br>the device you and | gin window<br>n" active<br>vill not be saved on<br>re currently using. |
|----------------------------------------------------------------------------------------------------|--------------------------------------------|-------------------------------------------------------------------------------------|------------------------------------------------------------------------|
|                                                                                                    |                                            |                                                                                     |                                                                        |

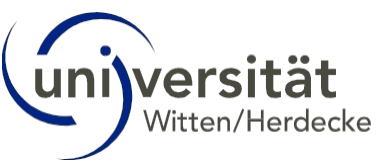

Follow the instructions in the following input masks. After successfully logging in, you will see the start page of the university bibliography with your first and last name.
Summary ten right

Surname top right.

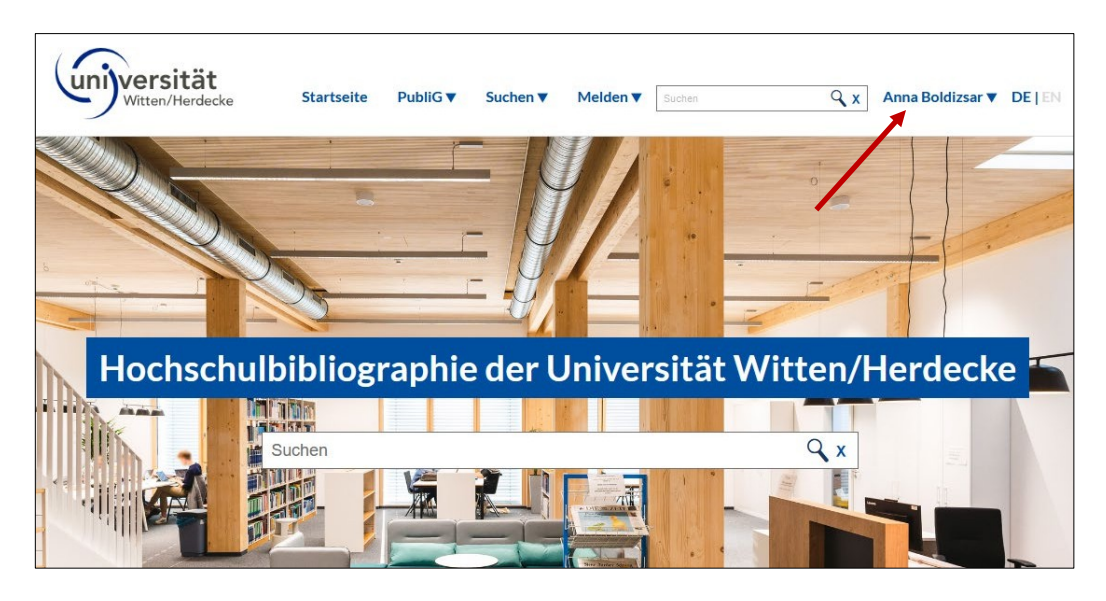

You can now start entering a work. Please always compare the data from the original publication with your entries to avoid errors.

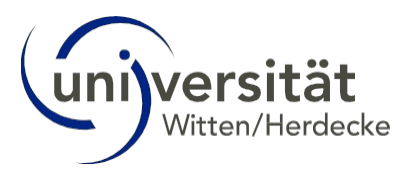

# 4 Duplicate check

- Before you enter a work in the HB, always check first whether this work has already been entered! Please note that otherwise duplicates will also appear in your publication list.
- Enter the DOI, ISBN or the title of the work in the search field. Click on "Search in works" in the suggestion wizard that appears below the search field:

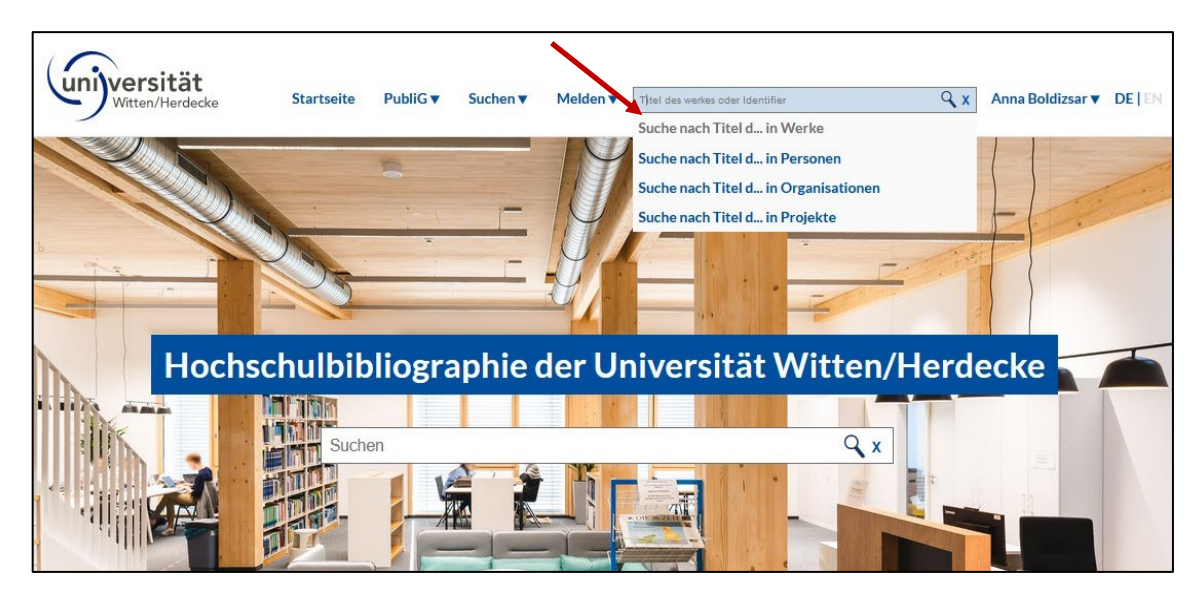

- If the duplicate check has not produced any hits, enter the publication as described in the following sections.
- If the publication is already in the database, it will appear in the results list. Now check the publication for accuracy and completeness by clicking on the title.

| Witten/Herdecke                                                   | Startseite | PubliG V Suchen V Melden V es dinical psychology and psychology                                                      | rchotherapy: an example from Geo X Anna Boldizsar V DE EN |
|-------------------------------------------------------------------|------------|----------------------------------------------------------------------------------------------------|-----------------------------------------------------------|
|                                                                   |            | Hochschulbibliographie<br>Werke durchsuchen                                                                          |                                                           |
| Suche in Werke                                                    |            | Ergebnisse                                                                                                    | Ergebnisse je Seite:      10 0 20 50 100 200              |
| Mandant<br>Ruhr-Universität Bochum<br>Universität Witten/Herdecke | 1<br>1     | Sortierung: Erscheinungsjahr absteigend • The cooperative revolution reaches clinical psychology and psychot Germany | Gehe zu Eintrag:                                          |
| Redaktionsstatus<br>Redaktion abgeschlossen                       | 1          | (2020)<br>Fydrich, Thomas Hoyer, Jürgen; In-Albon, Tina; Mehr<br>#1                                                  | Geändert: 2022-12-01 11:40                                |
| Publikationsstatus publiziert                                     | 1          | Sortierung: Erscheinungsjahr absteigend 🗸                                                                            | Gehe zu Eintrag:                                          |
| Publikationstyp Teil einer Webressource                           | 1          |                                                                                                    |                                                           |
| Erscheinungsjahr<br>2020                                          | 1          |                                                                                                    |                                                           |

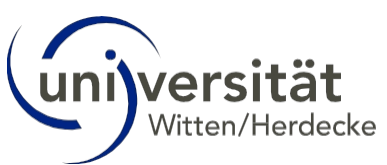

Click on the title to see all the publication details in the database. <u>Please check whether</u> the UW/H scientist is listed under "Persons" or

is under "External persons". If he/she is listed under "External persons", this must be changed, otherwise the publication will not be assigned to the correct organisational unit or scientist. Please inform the editorial team at .<u>hochschulbibliographie@uni-wh.de</u>

| Vertex Vertex   Vertex   Vertex Vertex   Vertex   Vertex Vertex   Vertex   Vertex Vertex   Vertex   Vertex Vertex   Vertex   Vertex Vertex   Vertex   Vertex Vertex   Vertex   Vertex Vertex   Vertex   Vertex Vertex   Vertex   Vertex Vertex   Vertex   Vertex Vertex   Vertex Vertex<                                                                                                    |                                                                                                    |                                   |                                |                                           |                                |
|----------------------------------------------------------------------------------------------------|----------------------------------------------------------------------------------------------------|-----------------------------------|--------------------------------|-------------------------------------------|--------------------------------|
| Image: Comparative revolution reaches clinical psychology and psychotherapy: an example psychology in psychotherapy: an example psychology in psychotherapy: an example psychotherapy: an example psychotherapy in psychotherapy in ps | Witten/Herdecke                                                                                    | Startseite PubliG                 | Suchen ▼ Meld                  | globalisation, institutions               | Q x Anna Boldizsar ♥ DE   EN   |
| The cooperative revolution reaches clinical psychology and psychotherapy: an example form Germany         Jurgen Margraf @ RUB, Jürgen Hoyer, Thomas Fydrich, Tina In-Albon, Tania Lincoln, Wolfgang Lutz, Angelika A. Schlarb, Henning Schöttke, Ulrike Willutzki RUB, Julia Velten @ RUB         2020 in OSF Preprints, Band 2021, Artikel-ID h5dta         Detais       ziteren         Titeldaten und Beteiligte         Titel         Margraf, Jürgen Margraf, Jürgen Margraf, Jürgen Keynerstät Bochum         Personen         Margraf, Jürgen Margraf, Jürgen                                                                                                    | Teil einer Webressource publiziert                                                                 |                                   |                                |                                           |                                |
| Surgen Margraf © RUB, Jürgen Hoyer, Thomas Fydrich, Tina In-Albon, Tania Lincoln, Wolfgang Lutz, Angelika A. Schlarb, Henning Schöttke, Ulrike Willutzki RUB, Julia Velten © RUB<br>2020 in OSF Preprints, Band 2021, Artikel-ID hSdta                                                                                                    | The cooperative r                                                                                  | evolution rea                     | ches clinical                  | psychology and                            | psychotherapy: an example      |
| Jürgen Margraf © RUB, Jürgen Hoyer, Thomas Fydrich, Tina In-Albon, Tania Lincoln, Wolfgang Lutz, Angelika A. Schlarb, Henning Schöttke, Ulrike Willutzki RUB, Julia Velten © RUB<br>2020 in OSF Preprints, Band 2021, Artikel-ID hSdta                                                                                                    | from Germany                                                                                       |                                   |                                |                                           |                                |
| 2020 in OSF Preprints, Band 2021, Artikel-ID h5dta         Details ziteren         Titeldaten und Betelligte         Titel:         Titel:         The cooperative revolution reaches clinical psychology and psychotherapy: an example from Germany         Personen         Margaral, Jürgehr Augersität Bochum         Noles Personenaliste: 15413         Rollek Korrespondenz-Aufor / In         Position in Personenaliste: 1:         Willutzik Urike         Mandant 1: Universität Witten/Herdecke         Mandant 1: Universität Bochum                                                                                                    | Jürgen Margraf 😳 RUB , Jürgen Hoyer, Thoma                                                         | nas Fydrich, Tina In-Albon, Tania | incoln, Wolfgang Lutz, Angelik | A. Schlarb, Henning Schöttke, Ulrike Will | lutzki RUB, Julia Velten 📀 RUB |
| Detail     ziteren       Titeldaten und Betelligte       Titel:       The cooperative revolution reaches clinical psychology and psychotherapy: an example from Germany       Personen       Margard, Jürgen       Margard, Zurgen       Rolle: Korresponder: Anvi/In       Position in Personenliste: 1:       Willutzik Unike       Mandant 1: Universität Witten/Herdecke       Mandant 1: Universität Kochum                                                                                                    | 2020 in OSF Preprints, Band 2021, Artike                                                           | el-ID h5dta                       |                                |                                           |                                |
| Detail     Ziteren       Titeldaten und Betelligte       Titel:       The cooperative revolution reaches clinical psychology and psychotherapy: an example from Germany       Personen       Margard, Jürgen       Mandant 1: Suhr-Ohgerstät Bochum       ID des Personenaliste: 1:       Willutzki, Unike       Mandant 1: Universität Witten/Herdecke       Mandant 1: Universität Witten/Herdecke                                                                                                    |                                                                                                    |                                   |                                |                                           |                                |
| Titeldaten und Betelligte         Titel:         The cooperative revolution reaches clinical psychology and psychotherapy: an example from Germany         Personen         Margard, Jürgen         Mandant 1: Suhr-Ohrespristät Bochum         ID des Personennliste: 1         Willutzki, Urike         Mandant 1: Universität Witten/Herdecke         Mandant 1: Universität Bochum                                                                                                    | Details zitieren                                                                                   |                                   |                                |                                           |                                |
| Titel         Titel:         The cooperative revolution reaches clinical psychology and psychotherapy; an example from Germany         Personen         Margraf, Jürgenko         Mandant I: Suhr-Ohrerstät Bochum         ID des Personenaliste: 1         Willutzki, Urlike         Mandant I: Universität Witten/Herdecke         Mandant I: Universität Bochum                                                                                                    |                                                                                                    |                                   |                                |                                           |                                |
| Titel:         The cooperative revolution reaches clinical psychology and psychotherapy: an example from Germany         Personen         Margard, Lürgen K.         Mandant I: Ruhr-Universität Bochum         ID des Personendisten: zes: 15413         Rolle: Korrespondenz-Auri/In         Position in Personenliste: 1         Willutzki, Unike         Mandant I: Universität Witten/Herdecke         Mandant I: Universität Bochum                                                                                                    | l iteldaten und Beteiligte                                                                         |                                   |                                |                                           |                                |
| Personen<br>Margraf, Jürgen<br>Mandan E. Ruhn Vansersität Bochum<br>Mandan E. Ruhn Vansersität Stata<br>Ralle: Korrespondenz-Autov/in<br>Position in Personenilste: 1:<br>Willutzik: Unike<br>Mandant 1: Universität Witten/Herdecke<br>Mandant 2: Universität Bochum                                                                                                    | Titel:<br>The cooperative revolution reaches clinica                                               | al psychology and psychotherap    | : an example from Germany      |                                           |                                |
| Margard, Jürgemü<br>Mandart 1: Kuhr-Ohgerstät Bochum<br>ID des Personendatenetzes: 15413<br>Rolle: Korrespondenz-Aulty/In<br>Position in Personenilste: 1:<br>Willutzki, Unike<br>Mandart 1: Universität Witten/Herdecke<br>Mandart 2: Universität Bochum                                                                                                    | Personen                                                                                           |                                   |                                |                                           |                                |
| ID des Personendatente tres: 15413<br>Rolle: Korrespondenz-Autor (in<br>Position in Personenliste: 1<br>Willutzki, Unike<br>Mandant 1: Universität Witten/Herdecke<br>Mandant 2: Ruhr-Universität Bochum                                                                                                    | Margraf, Jürgen<br>Mandant 1: Ruhr-Universität Bochum                                              |                                   |                                |                                           |                                |
| Willuzzi, Unike<br>Mandant I: Universita Witten/Herdecke<br>Mandant I: Ruhr-Universitä Bochum                                                                                                    | ID des Personendatens (zes: 15413<br>Rolle: Korrespondenz-Autor/in<br>Position in Personenliste: 1 |                                   |                                |                                           |                                |
| Mandant 2: Ruhr-Universität Bochum                                                                                                    | Willutzki, Ulrike<br>Mandant 1: Universität Witten/Herdecke                                        |                                   |                                |                                           |                                |
| ID des Personendatensatzes; 13950                                                                                                    | Mandant 2: Ruhr-Universität Bochum<br>ID des Personendatensatzes: 13950                            |                                   |                                |                                           |                                |
| Position in Personenliste: 9<br>Velten, Julia                                                                                                    | Position in Personenliste: 9<br>Velten, Julia                                                      |                                   |                                |                                           |                                |
| Mandant 1: Ruhr-Universität Bochum<br>ID des Personendatensatzes: 9794                                                                                                    | Mandant 1: Ruhr-Universität Bochum<br>ID des Personendatensatzes: 9794                             |                                   |                                |                                           |                                |
| Rolle: Autorin<br>Position in Personenliste: 10                                                                                                    | Position in Personenliste: 10                                                                      |                                   |                                |                                           |                                |
| Externe Person                                                                                                    | Externe Person                                                                                     |                                   |                                |                                           |                                |
| Hoyer, Jurgen<br>Rolle: Autor/in<br>Bridition in Dersonneliste                                                                                                    | Hoyer, Jürgen<br>Rolle: Autor/in<br>Position in Personenliste                                      |                                   |                                |                                           |                                |
| Fydrich, Thomas<br>Rolle: Autor/În                                                                                                    | Fydrich, Thomas<br>Rolle: Autor/in                                                                 |                                   |                                |                                           |                                |

■ If further changes are necessary, please also contact the editorial team at <u>hochschulbibliographie@uni-wh.de.</u>

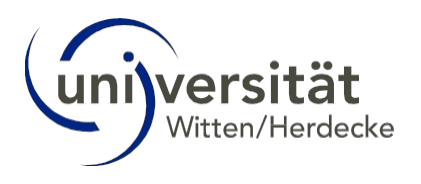

# 5 Work entry via DOI or ISBN

If the work to be entered has a DOI or ISBN as an identifier, you can usually import the bibliographic data. Publications without a DOI or ISBN must be entered <u>manually</u>.

## 5.1 Import publication data

- Keep the original publication available in the background to verify the imported data.
- Go to "Report" in the top menu bar (1.). Select "Plant" (2.).

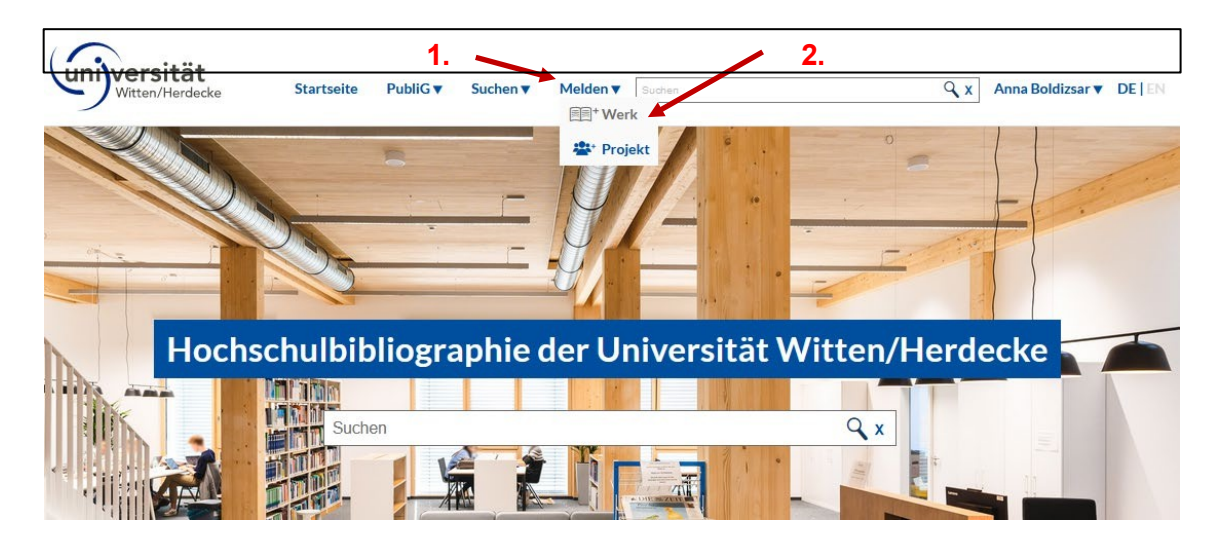

- Click on "Import via DOI or ISBN" on the left.
- Select "DOI" or "ISBN" (1.)

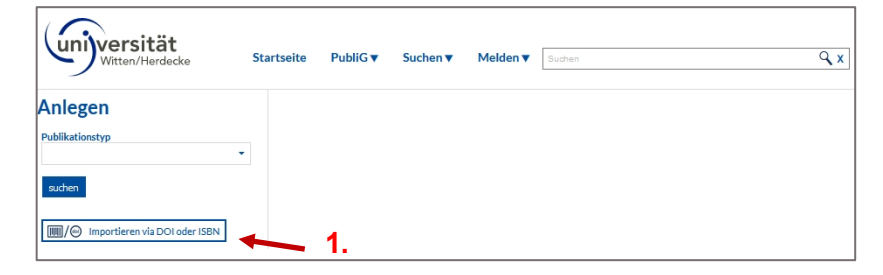

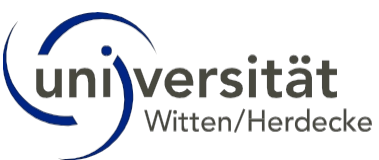

Then enter the DOI or ISBN (2.). Click on "Search" (3.). If the publication title is then displayed correctly at the bottom, click on "Import" (4.).

| witten/Herdecke                                         | Startseite         | PubliG 🔻         | Suchen ▼          | Melden <b>v</b>             | Suchen    | Q X         | Anna Boldizsar 🔻 |
|---------------------------------------------------------|--------------------|------------------|-------------------|-----------------------------|-----------|-------------|------------------|
| <ul> <li>zurück</li> <li>Publikation über ID</li> </ul> | importiere         | en               |                   |                             | 3.        |             |                  |
| DOI - 10.1159/000500188                                 |                    |                  | X st              | uchen                       |           |             | 4.               |
| Long Term Effectiveness of Cognitive                    | Behavioral Therapy | in Routine Outpa | tient Care. A 5-t | <del>o 20 Year Follow</del> | -Up Study | Importierer |                  |

If you do not wish to check the imported data any further, click on the blue "Save" button in the view that appears after the import. <u>ATTENTION:</u> The The imported work is not linked to the UW/H scientist named in the publication without further processing. The publication will therefore not appear in the publication list of the authors and the organisational unit for the time being.

| Publikationstwn               | Formschlagwort                                    |                   |                                                    |     |
|-------------------------------|---------------------------------------------------|-------------------|----------------------------------------------------|-----|
| Zeltschriftenartikel          |                                                   |                   |                                                    |     |
|                               | Angaben zum Publikationsstatus                    |                   | Publikationsversion                                |     |
| asisdaten                     | publiziert                                        | *                 | Verlagsversion                                     | •   |
| lentifikatoren                | Titel* (1)                                        |                   |                                                    |     |
| erson                         | Long-Term Effectiveness of Cognitive Behavioral T | herapy in Routine | e Outpatient Care: A 5- to 20-Year Follow-Up Study |     |
| Teil von                      |                                                   |                   |                                                    | 11. |
| ganisation                    | Untertitel ①                                      |                   |                                                    |     |
| sjekt                         |                                                   |                   |                                                    | M.  |
| alt                           |                                                   |                   |                                                    |     |
| dministrative Daten           | Sprache                                           |                   |                                                    |     |
|                               |                                                   |                   |                                                    |     |
| suchen                        | Ergänzungen zum Titel ①                           |                   |                                                    |     |
|                               |                                                   |                   |                                                    | M.  |
| Importieren via DOI oder ISBN | And an Trial                                      |                   |                                                    |     |
|                               | Anderer Titel                                     |                   |                                                    |     |
|                               |                                                   |                   |                                                    |     |
|                               | Erscheinungsdatum                                 |                   |                                                    |     |
|                               | 20190523                                          |                   |                                                    | x   |
|                               |                                                   |                   |                                                    |     |
|                               | Datum                                             |                   |                                                    |     |
|                               |                                                   |                   |                                                    |     |
|                               | Gesamtseitenzahl                                  |                   |                                                    |     |
|                               | Z. B.: 357 / XVI, 655 (nur Zahlen!)               |                   |                                                    | x   |
|                               |                                                   |                   |                                                    |     |
|                               | URL                                               |                   |                                                    |     |
|                               |                                                   |                   |                                                    |     |
|                               | Format                                            |                   | Medium ①                                           |     |
|                               |                                                   | •                 |                                                    | *   |
|                               | Anmerkung                                         |                   |                                                    |     |
|                               |                                                   |                   |                                                    |     |
|                               |                                                   |                   |                                                    | ×   |
|                               |                                                   |                   |                                                    | 11. |
| •                             | Peer reviewed                                     |                   |                                                    |     |
|                               | Kelne Angabe                                      |                   |                                                    | -   |

If you would like to edit and check the data record further and create the personal link, please read on.

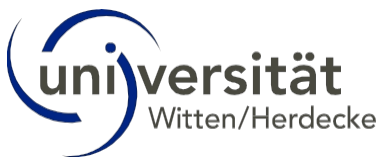

## 5.2 Workpages/General information on the input screen

You are now in the "Workpages" view of the data record you have just imported.

The workpages contain the bibliographic data for each publication. You can access the individual workpages via the menu on the left-hand side. The menu may vary depending on the publication type.

| Anlegen                       | Formschlagwort ①                                    |
|-------------------------------|-----------------------------------------------------|
| Publikationstyp               | · ·                                                 |
| Zeitschriftenartikel -        |                                                     |
| Basisdaten                    |                                                     |
| Identifikatoren               |                                                     |
| Person                        | Workpage menu for publication type                  |
| Ist Teil von                  | "Magazine articles"                                 |
| Organisation                  |                                                     |
| Projekt                       |                                                     |
| Inhalt                        |                                                     |
| Administrative Daten          | _                                                   |
|                               |                                                     |
| suchen                        | Ergänzungen zum Titel ①                             |
|                               | ×//                                                 |
| Importieren via DOI oder ISBN |                                                     |
|                               | Anderer Titel                                       |
|                               | +                                                   |
|                               | Frscheinungsdatum                                   |
|                               | 20190523 x                                          |
|                               |                                                     |
| A                             |                                                     |
| Anlegen                       | Formschlagwort ①                                    |
| Publikationstyp               |                                                     |
|                               | Angaben zum Publikationsstatus* Publikationsversion |
| Basisdaten                    | publiziert   Verlagsversion                         |
| Berron                        |                                                     |
| Ist Teil von                  | vynen loeas Fall                                    |
| Hat einen Teil                |                                                     |
| Organisation                  | "Monograph"                                         |
| Projekt                       | Sprache<br>Sprache <sup>®</sup> ①                   |
| Veranstaltung                 | Englisch                                            |
| Inhalt                        | 4                                                   |
| Administrative Daten          |                                                     |
| suchen                        | Erganzungen zum Titel ()                            |
|                               |                                                     |
| Importieren via DOI oder ISBN | Anderer Titel                                       |
|                               |                                                     |
|                               | Auflage/Ausgabe ①                                   |
|                               |                                                     |
|                               | Erscheinungsdatum                                   |
|                               | 20170000                                            |

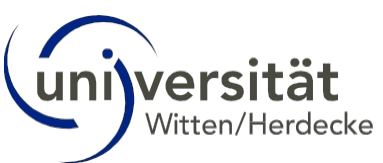

Within each workpage, mandatory system fields are <u>labelled in red and marked with an</u> <u>asterisk\*</u>. These fields are usually already filled in for a DOI or ISBN import.

If necessary, you can add fields with the <u>green "Plus" button</u> and remove them with the <u>red</u> <u>paper basket</u>. As soon as you have created another input field with the "Plus" button, it must be filled or deleted again with the recycle bin, otherwise the data record cannot be saved later.

The <u>"Save" button is located at the bottom of each workpage, but should only be selected</u> once all relevant workpages have been edited. As soon as you switch between the workpages by pressing the menu on the left, the information entered in the workpages that have already been edited is automatically saved temporarily. If mandatory fields have not yet been filled in, the save button cannot be used.

The work pages have a large number of fields and input options. In the user manual, we only present the most important input steps. If you would like information on other fields, please contact the editorial team <u>at hochschulbibliographie@uni-wh.de</u>.

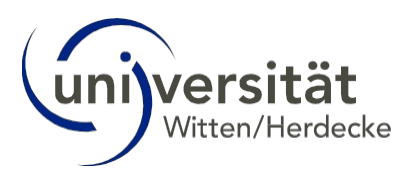

## 5.3 Check publication type

- Check at the top left whether the publication type has been selected correctly. Correct if necessary.
- Depending on the publication type, individual input fields in the work pages may change. In most cases, this is self-explanatory. The following screenshots show an example of a magazine article.

| ublikationstyn                   |   |
|----------------------------------|---|
| Zeitschriftenartikel             | + |
|                                  |   |
| Zeitschriftenartikel             |   |
| Kapitel                          |   |
| Kapitel in Konferenzband         |   |
| Teil einer Webressource          |   |
| Poster                           |   |
| Rezension                        |   |
| Report/Bericht (graue Literatur) |   |
| Sammelwerk                       |   |
| Monographie                      |   |
| Zeitschrift                      |   |
| Webseite                         |   |
| Blog                             |   |
| Audio-/Videodokument             |   |
| Patent                           |   |
| Forschungsdaten                  |   |

| Anlegen<br>Publikationstyp<br>Zeitschriftenartikel       | *                                              | Anlegen<br>Publikationstyp<br>Monographie                       |
|----------------------------------------------------------|------------------------------------------------|-----------------------------------------------------------------|
| Basisdaten Bearbeitung der Seite noch unvollständig      | Workpages for the                              | Identifikatoren                                                 |
| Identifikatoren                                          | publication type                               | Person                                                          |
| Person                                                   | "newspaper article"                            | Ist Teil von                                                    |
| Ist Teil von                                             |                                                | Hat einen Teil                                                  |
| Organisation                                             |                                                | Organisation                                                    |
| Projekt                                                  |                                                | Projekt                                                         |
| Inhalt                                                   |                                                | Veranstaltung                                                   |
| Administrative Daten Bearbeitung der Seite noch          |                                                | Inhalt                                                          |
| unvollständig<br>suchen<br>Importieren via DOI oder ISBN | Workpages for the publication type "Monograph" | Administrative Daten  suchen  mm/ Importieren via DOI oder ISBN |

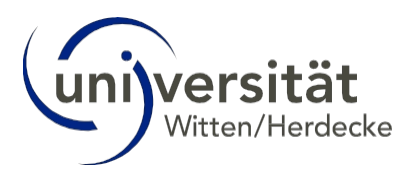

### 5.4 Workpage "Basic data"

The "Basic data" workpage includes the title of the work, the publication date and the total number of pages.

- Check whether the title (1.), the publication status (2.) and the publication version (3.) are correct. Fill in the "Language" field (4.) by clicking on the green plus button. Check whether the publication date (5th, YYYYMMDD or YYYY) is correct. If possible, fill in the "Peer reviewed" field (6.). Correct imported data if necessary.
- For some publication types, e.g. "Monograph", please fill in the fields "Publisher" and "Publisher".

"Publishing location" (not in the screenshot).

- Other fields can, but do not have to be filled in.
- Switch to the next workpage without pressing the Save button. If you have inadvertently clicked on "Save" before editing all workpages, you can In the view that appears, click on "Edit" in the top right-hand corner and continue editing.

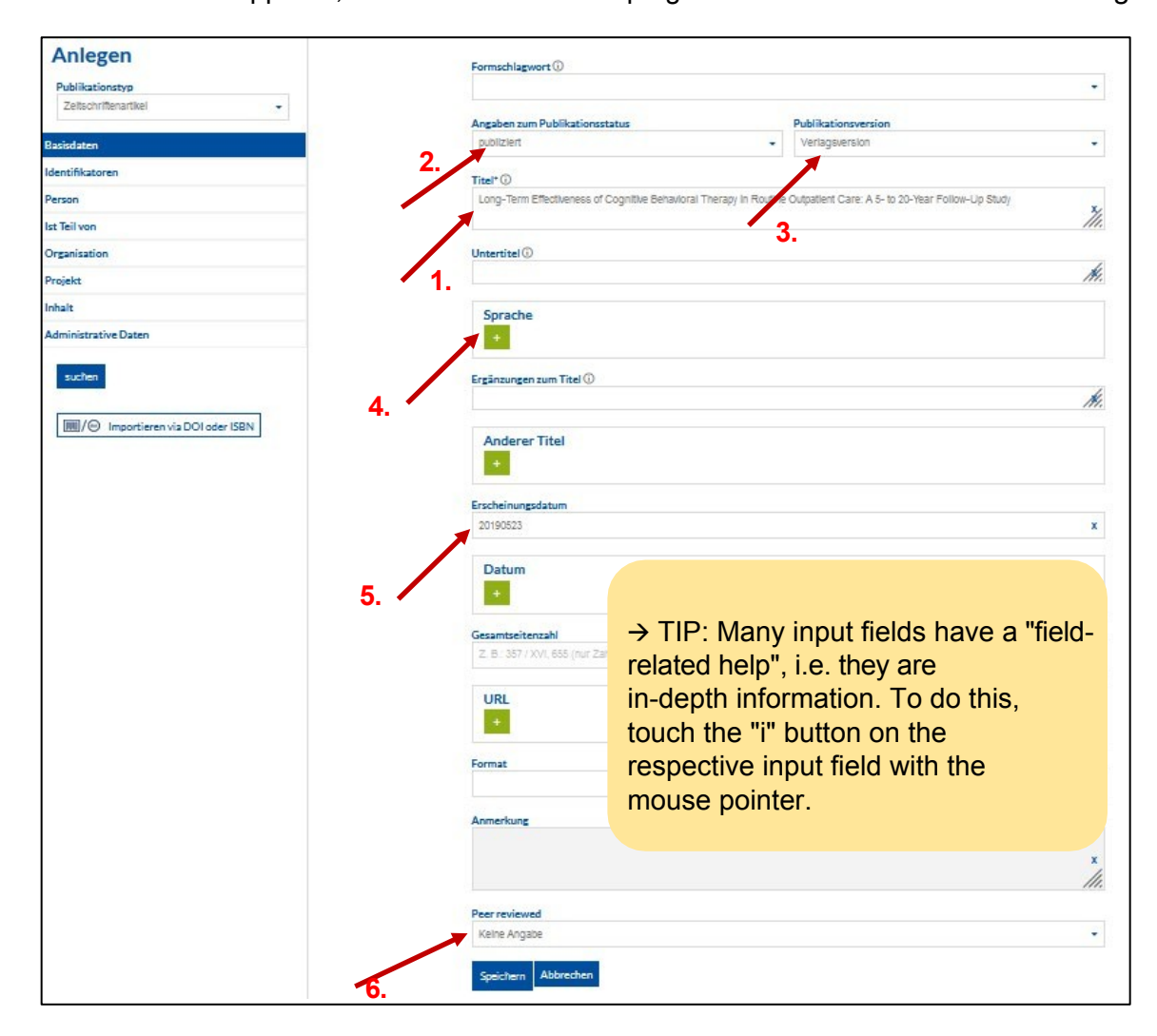

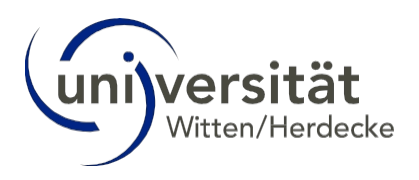

## 5.5 Workpage "Identifiers"

In the case of a DOI or ISBN import, no further processing is usually necessary.

| Anlegen                              | Externe Identifikatoren         |                    |       |
|--------------------------------------|---------------------------------|--------------------|-------|
| Publikationstyp                      | Typ des Identifikators*         | Identifikator-ID*  |       |
| Zeitschriftenartikel                 | Digital Object Identifier (DOI) | • 10.1159/00050018 | 3 🗴 📋 |
| Basisdaten                           |                                 |                    |       |
| Identifikatoren                      |                                 |                    |       |
| Person                               | Verwandte Werke                 |                    |       |
| Ist Teil von                         | +                               |                    |       |
| Organisation                         |                                 |                    |       |
| Projekt                              | Externe verwandte Werke         |                    |       |
| Inhalt                               | +                               |                    |       |
| Administrative Daten                 |                                 |                    |       |
| suchen Importieren via DOI oder ISBN | Speichern Abbrechen             |                    |       |

■ Ideally, you should add further identifiers, as in the example in this journal article:

|                        | Typ des Identifikators*           | Identifikator-ID+①                     |   |
|------------------------|-----------------------------------|----------------------------------------|---|
| čeltschriftenartikei 👻 | Digital Object identifier (DOI)   | <ul> <li>10.1159/000500188</li> </ul>  | x |
| laten                  | Typ des Identifikators*           | Identifikator-ID* ①                    |   |
| ikatoren               | PubMed ID (PMID)                  | - 31121580                             | × |
|                        | Typ des Identifikators*           | Identifikator-ID+ 🛈                    |   |
|                        | Scopus ID                         | <ul> <li>2-s2.0-85066881677</li> </ul> | × |
| eirvon                 | Typ des Identifikators*           | Identifikator-ID*①                     |   |
| anisation              | Web of Science ID (WOSID)         | <ul> <li>000481456900004</li> </ul>    | x |
| jekt                   |                                   |                                        |   |
| lt                     | +                                 |                                        |   |
| inistrative Daten      | Verwandte Werke                   |                                        |   |
|                        | +<br>Externe verwandte Werke<br>+ |                                        |   |

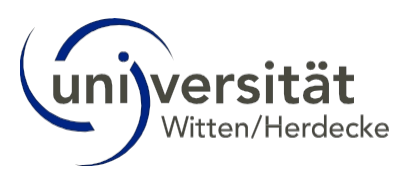

#### 5.6 Workpage "Person"

To do this, go to the "Person" workpage on the left. All persons involved in the work are listed here with their full first name and surname and the corresponding role (authors, editors, etc.). HB distinguishes between internal and external persons:

<u>Internal persons</u> are researchers with their own personal entry in the database. Employees of other database clients therefore also have the status "internal". Internal persons are always linked to an organisational unit (e.g. chair).

<u>External persons</u> are persons without their own personal entry in the database, i.e. persons without affiliation to one of the database clients. For DOI and ISBN imports, the HB automatically assigns the status "External" to all authors.

- Assign the status "Internal" to all scientists with UW/H affiliation (see original publication): Only then will the publication be recognised by the UW/H-Scientists assigned!
- Now use the original publication to check which of the people have a UW/H affiliation. In the example, several people, e.g. Ulrike Willutzki, UW/H-Scientists:inside. These persons must be changed from "External" to "Internal".

| Anlegen                       | Person                       |   |          |                              |              |       |        |        |     |
|-------------------------------|------------------------------|---|----------|------------------------------|--------------|-------|--------|--------|-----|
|                               | 1. Nachname <sup>+</sup> ()  |   | Vorname  |                              | Rolle        | _     |        |        |     |
| Zeitschrittenartikei          | von Brachel                  | х | Ruth     | x                            | Autor/in     | - 🗎   | Intern | Extern | 1.4 |
| Basisdaten                    | 2. Nachname <sup>+</sup> ①   |   | Vorname  |                              | Rolle        |       |        |        |     |
| Identifications               | Hirschfeld                   | х | Gerrit   | x                            | Autor/in     | - 🕯   | Intern | Extern | 1 4 |
| loentinkatoren                | 3. Nachname <sup>+</sup> (i) |   | Vorname  |                              | Rolle        |       |        |        |     |
| Person                        | Berner                       | x | Arleta   | x                            | Autor/in     | - 😭   | Intern | Extern | 1 4 |
| Ist Teil von                  | 4. Nachname* ①               |   | Vorname  |                              | Rolle        |       |        |        |     |
| Organisation                  | Willutzki                    | х | Ulrike   | x                            | Autor/in     | -     | Intern | Extern | 1   |
| Projekt                       | 5. Nachname <sup>+</sup> ①   |   | Vorname  |                              | Rolle        |       |        |        |     |
| Inhalt                        | Teismann                     | х | Tobias   | x                            | Autor/in     | •     | Intern | Extern | 1 4 |
| Administrative Daten          | 6. Nachname <sup>+</sup> (i) |   | Vorname  |                              | Rolle        |       |        |        |     |
|                               | Cwik                         | х | Jan Chri |                              |              |       |        |        |     |
| suchen                        | 7. Nachname <sup>+</sup> (i) |   | Vorname  |                              |              |       |        |        |     |
|                               | Velten                       | х | Julia    | $\rightarrow$ TIP: Ir        | n case the   | propo | osal a | ssista | int |
|                               | 8. Nachname <sup>+</sup> (i) |   | Vorname  | does not know the UW/H scien |              |       |        | ntist  |     |
| Importieren via DOI oder ISBN | Schulte                      | x | Dietma   |                              | and this the |       |        | incoc  |     |
|                               | 9. Nachname <sup>+</sup>     |   | Vorname  | please le                    | eave this/th | ese a | IS     |        |     |
|                               | Margraf                      | х | Jürgen   | "Externa                     | al" and info | rm us | i via  |        |     |
|                               |                              |   |          | hochsch                      | ulbibliograp | ohie@ | Quni-w | /h.de. |     |
|                               |                              |   | _        |                              | Ŭ            |       |        |        |     |
|                               | Castalana Abbreche           | n |          |                              |              |       |        |        |     |

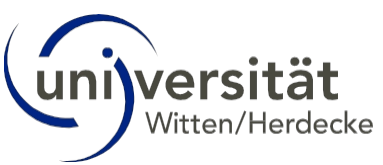

- Once a person has been entered as "External", you can no longer change this entry in Change "Internal". You must make a new, internal person entry and then Delete the external entry:
- Click on the "Internal" button behind the person (1.) who has a UW/H affiliation. A new input field appears. Enter the first name and then the surname and select the right person from the suggestions (2.). Then assign a role to the person (3.).
- Delete the duplicate <u>external person entry</u> by clicking on the recycle bin (4.).

| Person                       |                    |    |                                      |                 |
|------------------------------|--------------------|----|--------------------------------------|-----------------|
| L Nachname <sup>+</sup>      | Vorname            |    | Rolle*                               |                 |
| von Brachel                  | X Ruth             | х  | Autor/in 🝷 🍵 Inter                   | n Extern 1 4    |
| 2. Nachname <sup>+</sup> (i) | Vorname            |    | Rolle*                               |                 |
| Hirschfeld                   | X Gerrit           | х  | Autor/in 🔹 🏺 Inter                   | n Extern 1      |
| 8. Nachname <sup>+</sup> (i) | Vorname            |    | Rolle <sup>+</sup>                   |                 |
| Berner                       | x Arleta           | x  | Autor/in - 🔋 Inter                   | Extern 1        |
| .Nachname*                   | Vorname            |    | Rolle <sup>+</sup>                   |                 |
| Willutzki                    | X Ulrike           | x  | Autor/in 🔹 🧘 Inter                   | Extern t        |
| i. Personendaten* 🛈          | Andere Namensform  | n* | Rolle*                               |                 |
| Ulrike 1395<br>Willutzki     | 0 Ulrike Willutzki | -  | 🔹 🔋 Inter                            | n Extern 🕇 🎚    |
|                              |                    |    |                                      | ^               |
| Nuclear                      | Manage             |    | Autor/in                             |                 |
| Toismann                     | Vorname            | ~  | Korrespondenz-Autor/in               |                 |
| Teismann                     | X TODIAS           | х  | Herausoeber/in                       | xtern † 4       |
| . Nachname <sup>+</sup> (i)  | Vorname            |    | Redner/in                            |                 |
| Cwik Z                       | X Jan Christopher  | х  | Arrangeur/in                         | xtern † 4       |
| 8. Nachname <sup>+</sup> (i) | Vorname            |    | Autor/in sizer Eigleitung            |                 |
| Velten                       | X Julia            | х  | Autor/in einer Einertung             | xtern † 4       |
| . Nachname <sup>+</sup> ()   | Vorname            |    | Betreuer/in der Qualifikationschrift |                 |
| Schulte                      | X Dietmar          | х  | Choreograph/in                       | xtern t 4       |
| l0. Nachname* ()             | Vorname            |    | Datenerzeuger/in                     |                 |
| Margraf                      | X Jürgen           | x  | Datenkurator/in                      | xtern t         |
|                              |                    |    | Datenmanager/in                      |                 |
|                              |                    |    | Elektriker/in                        | 1-10 von 10 ► ► |
|                              |                    |    | Erfinder/in                          |                 |
| Speichern Abbrech            | hen                |    | Erzöhler/in                          |                 |
|                              |                    |    | Eilmanachar/in                       |                 |
|                              |                    |    | E-A                                  |                 |
|                              |                    |    | Fou                                  |                 |
|                              |                    |    | $\rightarrow$ TIP: Enter the role    |                 |
|                              |                    |    | "Corresponding outbor                | " for the       |
|                              |                    |    | nerson                               |                 |
|                              |                    |    | which submitted the su               | bligation       |
|                              |                    |    | which submitted the pu               | Dilcation.      |

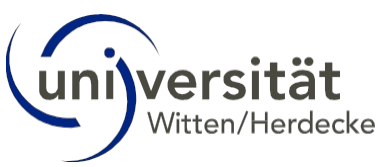

 If necessary, proceed in the same way with all persons who were imported as external persons but are specified in the publication with UW/H affiliation. Please note that

Persons without UW/H affiliation can be internal persons if they are assigned to another client of HB.

| . Personendaten* ①      | Andere Namensform*  | Rolle*                 |                        |       |
|-------------------------|---------------------|------------------------|------------------------|-------|
| Ruth von 210<br>Brachel | 55 Ruth von Brachel | Korrespondenz-Autor/ - | 🔋 Intern Extern        |       |
| Add a tag               |                     |                        | _                      |       |
| . Nachname* ①           | Vorname             | Rolle*                 |                        |       |
| Hirschfeld              | x Gerrit x          | Autor/in 👻             | 🔋 Intern Extern        |       |
| Nachname*               | Vorname             | Rolle*                 |                        |       |
| Berner                  | x Arleta x          | Autor/in 🝷             | 🔋 Intern Extern        |       |
| 4. Personendaten* ①     | Andere Namensform*  | Rolle*                 |                        |       |
| Ulrike<br>Willutzki 139 | 50 Ulrike Willutzki | Autor/in 🝷             | 🔋 Intern Extern        |       |
| Add a tag               |                     |                        |                        |       |
| Personendaten*())       | Andere Namensform*  | Polle*                 |                        |       |
| Tobias o/               | Tobias Teismann     | Autor/in               | 1 Intown Extorn        |       |
| Teismann /-             |                     |                        | Intern Extern          |       |
| Add a tag               |                     |                        |                        |       |
| Nachname* ()            | Vorname             | Rolle*                 |                        |       |
| Cwik                    | X Jan Christopher X | Autor/in 🔹             | 🔋 Intern Extern        |       |
| . Personendaten* 🕕      | Andere Namensform*  | Rolle*                 |                        |       |
| Julia Velten 97         | Julia Velten        | Autor/in 🗸             | 🔋 Intern Extern        |       |
| Add a tag               |                     |                        |                        |       |
| B. Personendaten*       | Andere Namensform*  | Rolle*                 | _                      | 1     |
| Schulte 145             | 517 Dietmar Schulte | Autor/in 🔹             | i Intern Extern        | 1     |
| Add a tag               |                     |                        |                        |       |
| P. Personendaten*       | Andere Namensform*  | Rolle*                 |                        |       |
| Jürgen 154              | 13 Jürgen Margraf 🗸 | Autor/in               | 🔋 Intern <u>Extern</u> |       |
| Margran                 |                     |                        |                        |       |
| Add a tag               |                     |                        |                        |       |
|                         |                     |                        | 100 - 1 - 1            | 0     |
|                         |                     |                        | 100 + 4 4 1-           | 2 VUI |

■ Finally, check the order of the persons with the information from the original publication. Correct the order using the arrow keys if necessary.

| L Personendaten* ()<br>Stefan 31481<br>Zimmer 31481 | Andere Namensform <sup>*</sup><br>Stefan Zimmer | • Ro | lle<br>lutor/in | • | Intern | Extern | 1       |
|-----------------------------------------------------|-------------------------------------------------|------|-----------------|---|--------|--------|---------|
| 2. Nachname* (i)                                    | Vomame                                          |      | Rolle           |   |        |        |         |
| Müller                                              | X Peter                                         | x    | Autor/in        |   | Intern | Extern | 1 4     |
| 3. Nachname* ()                                     | Vorname                                         |      | Rolle           |   |        |        |         |
| Meier                                               | X Petra                                         | х    | Autor/in        |   | Intern | Extern | 1 · · · |
| Meier                                               | Petra                                           | x    | Autor/in        | - | Intern | Extern | t .     |

If you have opened a new input field via the "Internal" or "External" button, this must be filled in, otherwise the publication cannot be saved. If you would like to If you do not fill the field after all, delete it with the red waste bin.

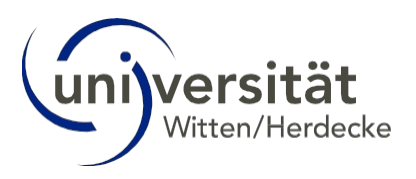

## 5.7 Workpage "Is part of"

Here you indicate in which medium the work was published, i.e. to which superordinate work it belongs. This can be, for example, a journal, an anthology or a conference. Many media are already stored in the database so that you can select the appropriate medium via a suggestion wizard when entering new publications.

Check whether the medium already exists in the database and create the link if this is the case: In the fields under <u>"Is part of (superorder is not in the</u> <u>database)</u>" contains the imported information on the medium (1.). Click on the green plus next to <u>"Is part of (superordinate order exists in the database)</u>" (2.) and enter the name of the medium under "Title" (3.). The medium should then be displayed by the suggestion wizard.

| Anlegen                       | let Teilven (Übererdnung ist in der Detenbenk verbenden)        |   |
|-------------------------------|-----------------------------------------------------------------|---|
| Publikationstyp               | ist feil von (Oberordnung ist in der Datenbank vornanden)       |   |
| Zeitschriftenartikel          | <b>*</b>                                                        |   |
| Basisdaten                    | Ist Teil von (Überordnung ist nicht in der Datenbank enthalten) |   |
| Identifikatoren 2             | Titel des übergeordneten Werkes                                 |   |
| Person                        | Psychotherapy and Psychosomatics [ISSN: 0033-3190]              | x |
| Ist Teil von                  | Band                                                            |   |
| Organisation                  | 88                                                              | × |
| Projekt                       | Heft                                                            |   |
| Inhalt                        | 4                                                               | X |
| Administrative Dates          | Erste Seite                                                     |   |
| Administrative Dater          | 225                                                             | X |
| suchen                        | Letzte Seite                                                    |   |
|                               | 236                                                             | X |
| Importieren via DOI oder ISBN | Artikel-ID<br>Z. B. 348 / 611902 / e01040 / e2022MS003008       | x |
|                               |                                                                 |   |
|                               |                                                                 |   |
|                               | +                                                               |   |
|                               |                                                                 |   |

| i sychotherapy and i sychosomatica                                                       |                                       |
|------------------------------------------------------------------------------------------|---------------------------------------|
| Psychotherapy and psychosomatics                                                         | ^                                     |
| Psychosomatics                                                                           |                                       |
| Psychosomatik in der Gastroenterologie<br>(2018)<br>Auer, Peter 3.                       |                                       |
| Enck, Paul<br>Häuser, Winfried                                                           |                                       |
| Clinical psychology & psychotherapy                                                      |                                       |
| Systeminimmanente Anreize im PEPP<br>(2016)<br>Driesen, Martin<br>Horter, H.<br>Zapp, W. |                                       |
| Psychomotricity and psychotherapy - similarities and differences<br>(2004)               | ~                                     |
| Hert                                                                                     |                                       |
| 4                                                                                        | x                                     |
| Erste Seite                                                                              |                                       |
|                                                                                          |                                       |
| 225                                                                                      | · · · · · · · · · · · · · · · · · · · |
| 225<br>Letzte Seite                                                                      |                                       |

If the medium does not appear in the suggestion wizard, please inform us via <u>hochschulbibliographie@uni-wh.de.</u> Further editing of this workpage by you is not possible.

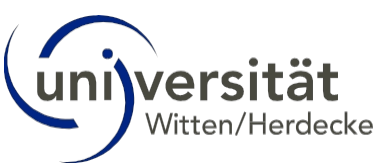

If the medium appears in the proposal wizard, select it and transfer the imported details (volume, booklet, etc.) manually into the fields (1). Once everything has been transferred,

delete the imported, now duplicate entry with the red waste bin (2).

| Psychotherapy and psychosomatics                                                                                                    | 293329                                                                          |
|----------------------------------------------------------------------------------------------------|---------------------------------------------------------------------------------|
| Pand                                                                                                    |                                                                                 |
| 88                                                                                                    | x                                                                               |
| Heft                                                                                                    |                                                                                 |
| 4                                                                                                    | ×                                                                               |
| Erste Seite                                                                                                    |                                                                                 |
| Letzte Seite                                                                                                    | X                                                                               |
|                                                                                                    | -> TIP: The proposal chassis                                                    |
| Artikel-ID                                                                                                    |                                                                                 |
| Z. B. 348 / 611902 / e01040 / e2022MS003008                                                                                                    | that have already been links                                                    |
| *                                                                                                    | to the medium you are leaking                                                   |
|                                                                                                    | to the medium you are lookin                                                    |
| +                                                                                                    | for. The list of results ma                                                     |
|                                                                                                    |                                                                                 |
|                                                                                                    | therefore be longer.                                                            |
| t Teil von (Überordnung ist nicht in der Datenbank e                                                                                                    | therefore be longer.                                                            |
| t Teil von (Überordnung ist nicht in der Datenbank e                                                                                                    | therefore be longer.                                                            |
| t Teil von (Überordnung ist nicht in der Datenbank e<br>Titel des übergeordneten Werkes<br>Psychotherapy and Psychosomatics [ISSN: 0033-3190]                                                                                                    | therefore be longer.<br>ntha.                                                   |
| t Teil von (Überordnung ist nicht in der Datenbank e<br>Titel des übergeordneten Werkes<br>Psychotherapy and Psychosomatics [ISSN: 0033-3190]                                                                                                    | therefore be longer.<br>ntha.                                                   |
| t Teil von (Überordnung ist nicht in der Datenbank e<br>Titel des übergeordneten Werkes<br>Psychotherapy and Psychosomatics [ISSN: 0033-3190]<br>Band<br>88                                                                                                    | therefore be longer.<br>ntha.                                                   |
| t Teil von (Überordnung ist nicht in der Datenbank e<br>Titel des übergeordneten Werkes<br>Psychotherapy and Psychosomatics [ISSN: 0033-3190]<br>Band<br>88                                                                                                    | therefore be longer.<br>ntha.                                                   |
| t Teil von (Überordnung ist nicht in der Datenbank er<br>Titel des übergeordneten Werkes<br>Psychotherapy and Psychosomatics [ISSN: 0033-3190]<br>Band<br>88<br>Heft                                                                                                    | therefore be longer.<br>ntha.                                                   |
| t Teil von (Überordnung ist nicht in der Datenbank er<br>Titel des übergeordneten Werkes<br>Psychotherapy and Psychosomatics [ISSN: 0033-3190]<br>Band<br>88<br>Heft<br>4                                                                                                    | therefore be longer.<br>ntha.                                                   |
| t Teil von (Überordnung ist nicht in der Datenbank e<br>Titel des übergeordneten Werkes<br>Psychotherapy and Psychosomatics [ISSN: 0033-3190]<br>Band<br>88<br>Heft<br>4<br>Erste Seite                                                                                                   | therefore be longer.<br>ntha.                                                   |
| t Teil von (Überordnung ist nicht in der Datenbank er<br>Titel des übergeordneten Werkes<br>Psychotherapy and Psychosomatics [ISSN: 0033-3190]<br>Band<br>88<br>Heft<br>4<br>Erste Seite<br>225                                                                                           | therefore be longer.<br>ntha.                                                   |
| t Teil von (Überordnung ist nicht in der Datenbank er<br>Titel des übergeordneten Werkes<br>Psychotherapy and Psychosomatics [ISSN: 0033-3190]<br>Band<br>88<br>Heft<br>4<br>Erste Seite<br>225<br>Letzte Seite                                                                           | therefore be longer.<br>ntha.                                                   |
| t Teil von (Überordnung ist nicht in der Datenbank er<br>Titel des übergeordneten Werkes<br>Psychotherapy and Psychosomatics [ISSN: 0033-3190]<br>Band<br>88<br>Heft<br>4<br>Erste Seite<br>225<br>Letzte Seite<br>235                                                                    | therefore be longer.<br>ntha.<br>x<br>x<br>x<br>x<br>x<br>x<br>x                |
| t Teil von (Überordnung ist nicht in der Datenbank er<br>Titel des übergeordneten Werkes<br>Psychotherapy and Psychosomatics [ISSN: 0033-3190]<br>Band<br>88<br>Heft<br>4<br>Erste Seite<br>225<br>Letzte Seite<br>235                                                                    | therefore be longer.<br>ntha.<br>x<br>x<br>x<br>x<br>x<br>x                     |
| t Teil von (Überordnung ist nicht in der Datenbank er<br>Titel des übergeordneten Werkes<br>Psychotherapy and Psychosomatics [ISSN: 0033-3190]<br>Band<br>88<br>Heft<br>4<br>Erste Seite<br>225<br>Letzte Seite<br>235<br>Artikel-ID<br>Z. B. 348 / 611902 / e01040 / e2022MS003008       | therefore be longer.<br>ntha.<br>x<br>x<br>x<br>x<br>x<br>x<br>x<br>x<br>x      |
| t Teil von (Überordnung ist nicht in der Datenbank er<br>Titel des übergeordneten Werkes<br>Psychotherapy and Psychosomatics [ISSN: 0033-3190]<br>Band<br>88<br>Heft<br>4<br>Erste Seite<br>225<br>Letzte Seite<br>235<br>Artikel-ID<br>Z. B. 348 / 611902 / e01040 / e2022MS003008       | therefore be longer.<br>ntha.<br>x<br>x<br>x<br>x<br>x<br>x<br>x<br>x<br>x<br>x |
| t Teil von (Überordnung ist nicht in der Datenbank er<br>Titel des übergeordneten Werkes<br>Psychotherapy and Psychosomatics [ISSN: 0033-3190]<br>Band<br>88<br>Heft<br>4<br>Erste Seite<br>225<br>Letzte Seite<br>235<br>Artikel-ID<br>Z. B. 348 / 611902 / e01040 / e2022MS003008<br>2. | therefore be longer.<br>ntha.                                                   |

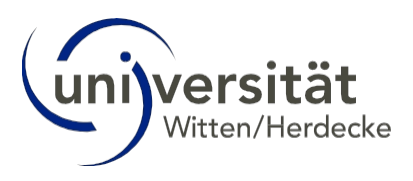

### 5.8 Completion of the entry

- Entries or checks on other workpages, e.g. "Organisation", "Project", "Has part of", "Content", "Administrative data" are not necessary.
- For some publication types, such as "Poster", you make the following settings on the workpage "Event" details, e.g. a conference.
- Once you have made the adjustments to all workpages, click on the "Save" button at the bottom of each workpage.
   Find workpage.

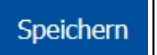

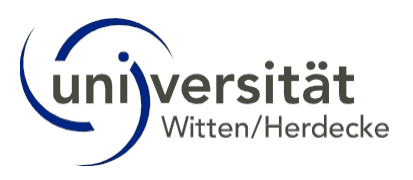

#### 5.9 Special features when saving the data record

- If the save button cannot be clicked, a mandatory field has not been completed. You can see on which workpage the incomplete mandatory field is by the red marking in the Workpage menu.
- Click on the workpage marked in red and add or delete the data marked in red. In the example, an input field for a person entry is still active and "waits" for the input of a third person. In the example, there are only two authors and you would have to delete this third input field using the red trash can.

| Anlegen<br>Publikationstyp<br>Zeitschriftenartikel |                            |                    |                   |               |                     |
|----------------------------------------------------|----------------------------|--------------------|-------------------|---------------|---------------------|
| Basisdaten                                         |                            |                    |                   |               |                     |
| Identifikatoren                                    |                            |                    |                   |               |                     |
| Person Bearbeitung der Seite noch unvollständig    | Person                     |                    |                   |               |                     |
| Ist Teil von                                       | 1 Nachname*(i)<br>Seidel V | Vorname            | Rolle<br>Autor/in |               |                     |
| Organisation                                       | 2 Personendaten*(i)        | Andere Namensform* | Rolle             | <b>Intern</b> | Extern              |
| Projekt                                            | Rolf Lefering 31084        | Rolf Lefering -    | Autor/in          | 👕 🔋 Intern    | Extern 1            |
| Inhalt                                             |                            |                    |                   | _             |                     |
| Administrative Daten                               | 3. Personendaten* ()       | Rolle              |                   | 🔋 Intern      | Extern 1            |
| suchen                                             |                            |                    |                   | 100           | • ৰ ৰ 1-3 von 3 ⊨ ⊫ |
| Importieren via DOI oder ISBN                      | Speichern Abbrechen        |                    | •                 |               |                     |

If you have accidentally clicked on "Save" too early, you can click on "Edit" in the top right-hand corner of the view that appears and click on "Save" with the Continue editing.

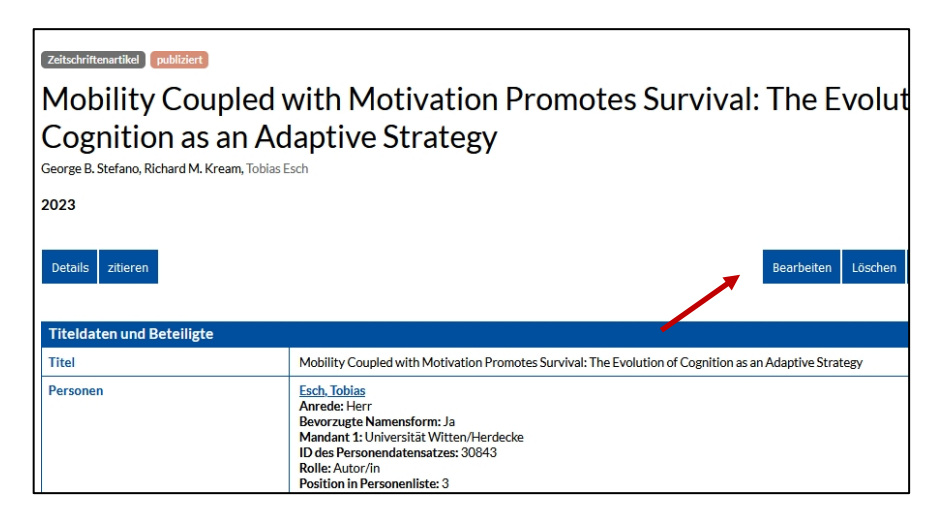

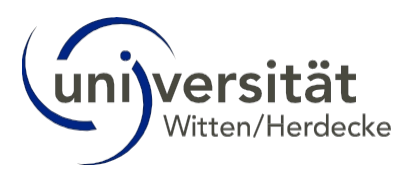

## 6 Manual work input

Before you start entering a plant manually, you must <u>first carry out a duplicate check</u> (see chapter <u>"Duplicate check"</u>). If the plant does not yet exist in the database, you can start entering it.

## 6.1 Create publication type

- Keep the original publication available in the background in order to enter the bibliographic data correctly.
- Go to "Report" in the menu bar at the top (1.). Select "Plant" (2.).

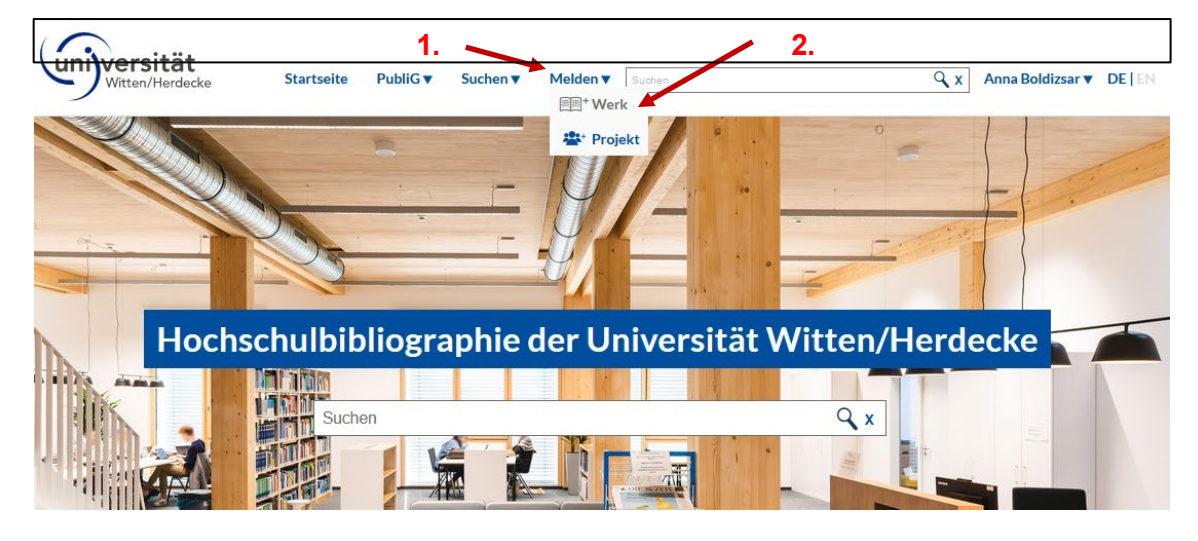

Then enter the "Publication type" on the left.

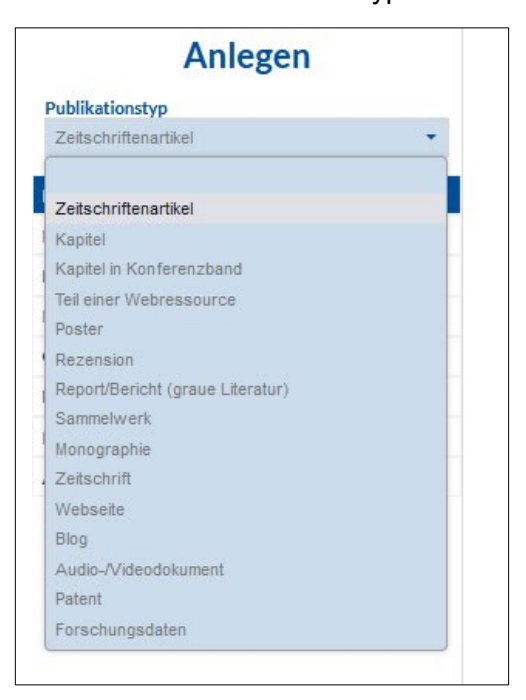

→ TIP: If you cannot find the publication type you are looking for

If you cannot find the publication you are looking for, please enter a similar type and inform the editorial team by e-mail what type of publication it is. (e.g. there are currently no submissions in the user view you are using).

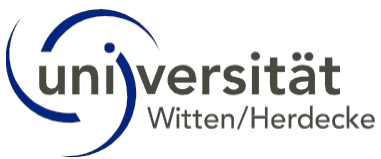

## 6.2 Workpages/General information on the input screen

You are now in the "Workpages" view for the data record to be created.

The workpages contain the bibliographic data for each publication. You can access the individual workpages via the menu on the left-hand side. The menu may vary depending on the publication type.

| Anlegen<br>Publikationstyp                          | Formschlagwort ①                                   |    |
|-----------------------------------------------------|----------------------------------------------------|----|
| Zeitschriftenartikel 🔹                              | Angaben zum Publikationsstatus Publikationsversion |    |
| Basisdaten Bearbeitung der Seite noch unvollständig | · · · · · ·                                        |    |
| Identifikatoren                                     | Titel* Workpage menu for publication type          |    |
| Person                                              | "Magazine articles"                                |    |
| lst Teil von                                        |                                                    |    |
| Organisation                                        | Xiii                                               |    |
| Projekt                                             |                                                    |    |
| Inhalt                                              | Sprache                                            |    |
| Administrative Daten                                | +                                                  |    |
|                                                     | Ergänzungen zum Titel ①                            |    |
| suchen                                              | ×                                                  |    |
| Importieren via DOI oder ISBN                       | Anderer Titel                                      |    |
|                                                     | Erscheinungsdatum                                  |    |
|                                                     |                                                    |    |
| Anlegen                                             |                                                    |    |
| Publicationstrop                                    | Formschlagwort ①                                   | -  |
| Monographie •                                       |                                                    |    |
| Rasindatan Rasshaitung das Caita nach umunlletändin | Angaben zum Publikationsstatus Publikationsversion | -  |
| Identifikatoren                                     |                                                    |    |
| Person                                              | Titel* ()                                          | x  |
| Ist Teil von                                        | Workpage menu for publication type                 | 7/ |
| Hat einen Teil                                      | Untertite O'Monograph"                             | ×  |
| Organisation                                        |                                                    | 7  |
| Projekt                                             | Sprache                                            |    |
| Veranstaltung                                       | •                                                  |    |
| Inhalt                                              | Fraänzungen zum Tittel 🕕                           |    |
| Administrative Daten                                |                                                    | ×  |
| suchen                                              | Anderer Titel                                      |    |
| Importieren via DOI oder ISBN                       | Auflage/Ausgabe ①                                  |    |

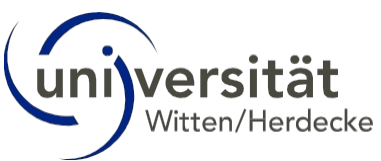

Within each workpage, mandatory system fields are labelled <u>in red and marked with an</u> <u>asterisk\*</u>.

If necessary, you can add fields with the <u>green "Plus" button</u> and remove them with <u>the red</u> <u>paper basket</u>. As soon as you have created another input field with the "Plus" button, it must be filled or deleted again with the recycle bin, otherwise the data record cannot be saved later.

The <u>"Save" button is located at the bottom of each workpage, but should only be selected</u> once all relevant workpages have been edited. As soon as you switch between the workpages by pressing the menu on the left, the information entered in the workpages that have already been edited is automatically saved temporarily. If mandatory fields have not yet been filled in, the save button cannot be used.

The work pages have a large number of fields and input options. In the user manual, we only present the most important input steps. If you would like information on other fields, please contact the editorial team <u>at hochschulbibliographie@uni-wh.de</u>.

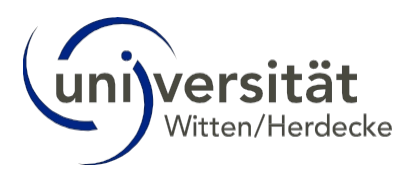

## 6.3 Workpage "Basic data"

In the "Basic data" workpage, the title of the work and the publication date must be entered.

- Go to the "Basic data" workpage on the left. Enter the name of your work in the mandatory field "Title" (1.). Fill in the fields Publication status (2.), Publication version (3.) and publication date (4.; YYYYMMDD or YYYY). If possible, fill in the field "Language" (5th) and "Peer reviewed" (6th).
- For some publication types, e.g. "Monograph", please fill in the fields "Publisher" and "Publisher".
   "Publisher".

"Publishing location" (not shown in this screenshot).

Switch to the next workpage without pressing the Save button. If you have accidentally clicked on "Save" before editing all workpages, you can In the view that appears, click on "Edit" in the top right-hand corner and continue editing.

| Anlegen<br>Publicationstyp<br>Zeitschriftenartikel<br>siddaten Rearbeitung der Seite noch sumoliständig<br>entifikatoren<br>rson<br>Teil von<br>ganisation<br>ojekt<br>suchen<br>suchen<br>suchen<br>Suchen<br>S | <ul> <li>→ TIP: Many input fields have a<br/>"field-related help", i.e. they are<br/>in-depth information. To do this,<br/>touch the "i" button on the<br/>respective input field with the<br/>mouse pointer.</li> </ul> |
|----------------------------------------------------------------------------------------------------|----------------------------------------------------------------------------------------------------|
| sidaten Boorbitrag der Seite noch unvollständig<br>entifikatoren<br>rson<br>Tiel von<br>ojekt<br>halt<br>ministrative Daten<br>suchen<br>suchen<br>5. 1 mportieren via DOI oder ISBN<br>5. 5. 4 Angeben zum Publikationsstatus<br>Tiel*①<br>Untertitel⑦<br>Sprache<br>iii<br>Ergänzungen zum Titel ⑦<br>Fracheinungsdatum<br>JJJJ JJJJJJJJJJJJJJJJJJJJJJJJJJJJJJJJ                                                                                                    | <ul> <li>→ TIP: Many input fields have a</li> <li>"field-related help", i.e. they are in-depth information. To do this, touch the "i" button on the respective input field with the mouse pointer.</li> </ul>            |
| ntifilizatoren<br>zon<br>Teil von<br>ganisation<br>giekt<br>alt<br>ministrative Daten<br>suchen<br>suchen<br>M. (Merrer Titel<br>5. (Second Second                                                                                                    | <ul> <li>→ TIP: Many input fields have a<br/>"field-related help", i.e. they are<br/>in-depth information. To do this,<br/>touch the "i" button on the<br/>respective input field with the<br/>mouse pointer.</li> </ul> |
| son teil von Lintertitel () Lintertitel () Lintertitel () Sprache it Lintertitel () Sprache it Lintertitel () Lintertitel () L                                                                                                    | → TIP: Many input fields have a<br>"field-related help", i.e. they are<br>in-depth information. To do this,<br>touch the "i" button on the<br>respective input field with the<br>mouse pointer.                          |
| til von 1. Untertitel ()<br>inistation<br>ekt<br>it<br>inistrative Daten<br>Excten<br>4. Anderer Titel<br>i<br>Erscheinungsdatum<br>JJJJJJJMMTT<br>Datum<br>i<br>Cesamtseitenzahl<br>Z. B: 357 (XA, 655 (nur Zahlent)<br>URL                                                                                                    | → TIP: Many input fields have a<br>"field-related help", i.e. they are<br>in-depth information. To do this,<br>touch the "i" button on the<br>respective input field with the<br>mouse pointer.                          |
| nization<br>akt<br>It<br>inistrative Daten<br>Exclem<br>4.<br>M/O Importieren via DOI oder ISBN<br>5.<br>5.<br>5.<br>5.<br>5.<br>5.<br>5.<br>5.<br>5.<br>5.                                                                                                    | → TIP: Many input fields have a<br>"field-related help", i.e. they are<br>in-depth information. To do this,<br>touch the "i" button on the<br>respective input field with the<br>mouse pointer.                          |
| ekt<br>It<br>inistrative Daten<br>Uccher<br>4.<br>5.<br>Sprache<br>Freinnungen zum Titel ()                                                                                                    | → TIP: Many input fields have a<br>"field-related help", i.e. they are<br>in-depth information. To do this,<br>touch the "i" button on the<br>respective input field with the<br>mouse pointer.                          |
| it                                                                                                    | → TIP: Many input fields have a<br>"field-related help", i.e. they are<br>in-depth information. To do this,<br>touch the "i" button on the<br>respective input field with the<br>mouse pointer.                          |
| inistrative Daten<br>schen<br>¶/⊙ Importieren via DOI oder ISBN<br>4.<br>5.<br>5.<br>5.<br>5.<br>5.<br>5.<br>5.<br>5.<br>5.<br>5                                                                                                    | → TIP: Many input fields have a<br>"field-related help", i.e. they are<br>in-depth information. To do this,<br>touch the "i" button on the<br>respective input field with the<br>mouse pointer.                          |
| suchen<br>4. Ersänzungen zum Titel ◎<br>Anderer Titel<br>■<br>Erscheinungsdatum<br>JJJJ/JJJJM/TT<br>Datum<br>■<br>Cesamtseitenzahl<br>Z. B: 357 / XVI, 655 (nur Zahlent)<br>URL                                                                                                    | → TIP: Many input fields have a<br>"field-related help", i.e. they are<br>in-depth information. To do this,<br>touch the "i" button on the<br>respective input field with the<br>mouse pointer.                          |
| Gesamtseitenzahl<br>Z. B.: 357 / XVI, 655 (nur Zahlen!)<br>URL                                                                                                    |                                                                                                    |
| 2. B: 357 / XVI, 655 (nur Zanien!)                                                                                                    |                                                                                                    |
| URL                                                                                                    | ×                                                                                                    |
|                                                                                                    |                                                                                                    |
| Format                                                                                                    | Medium ①                                                                                                    |
| Anmerkung                                                                                                    |                                                                                                    |
|                                                                                                    | × ///.                                                                                                    |
| Peer reviewed                                                                                                    |                                                                                                    |
| 6. Keine Angabe                                                                                                    | •                                                                                                    |

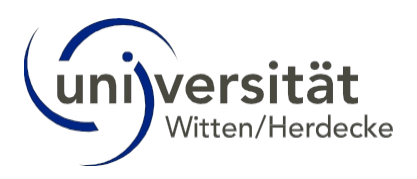

## 6.4 Workpage "Identifiers"

Here you can select and enter an identifier such as the Scopus ID or the PubMed ID (see also the entry in <u>the chapter "Small glossary"</u>).

| Anlegen                       | Externe Identifik      | atoren                   |                             |   |
|-------------------------------|------------------------|--------------------------|-----------------------------|---|
| Publikationstyp               | Typ des Identifikators | •                        | Identifikator-ID* ①         |   |
| Zeitschriftenartikel          | PubMed ID (PMID)       | +                        | 37495388 🗙 🍵                |   |
| Basisdaten                    | +                      |                          | _                           |   |
| Identifikatoren               |                        |                          |                             |   |
| Person                        | Verwandte Wer          | ke                       |                             |   |
| Ist Teil von                  | +                      |                          |                             |   |
| Organisation                  |                        |                          |                             |   |
| Projekt                       | Externe verwand        | dte Werke                |                             |   |
| Inhalt                        | +                      |                          |                             |   |
| Administrative Daten          |                        | _                        |                             |   |
| suchen                        | Speichern Abbrecher    | n                        |                             |   |
| Importieren via DOI oder ISBN |                        |                          |                             |   |
|                               |                        | $\rightarrow$ TIP: If vo | u have the DOI or           |   |
|                               |                        | ISBN impo                | rt it into the              | - |
|                               |                        | boot the on              | tire data act acc chanter   |   |
|                               |                        | best the en              | line data set - see chapter |   |
|                               |                        | "Entering w              | orks via DOI or ISBN".      |   |
|                               |                        |                          |                             |   |
|                               |                        |                          |                             |   |

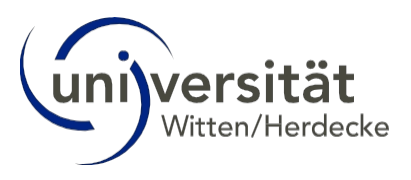

### 6.5 Workpage "Person"

All persons involved in the work are listed here (authors, editors, etc.). The database distinguishes between internal and external persons:

<u>Internal persons</u> are researchers with their own personal entry in the database. Employees of other database clients also have the status "internal". <u>All researchers with UW/H affiliation</u> (see glossary) are entered as internal persons. This is the only way to assign the publication to our researchers!

<u>External persons</u> are persons without their own personal entry in the database, i.e. persons without affiliation to a database client.

- Go to the "Person" workpage on the left. Use the original publication to check which of the persons have a UW/H affiliation. These persons must be marked as "Internal". can be entered.
- You can enter internal persons by clicking on the grey "Internal" button and external persons by clicking on the grey "External" button.
- Now enter the named contributors (e.g. authors) in the order of the original publication.

| Publikationstyp               | Person              |
|-------------------------------|---------------------|
| Zeitschriftenartikel          | Intern Extern       |
| Basisdaten                    | Speichern Abbrechen |
| Identifikatoren               |                     |
| Person                        |                     |
| Ist Teil von                  |                     |
| Organisation                  |                     |
| Projekt                       |                     |
| Inhalt                        |                     |
| Administrative Daten          |                     |
| suchen                        |                     |
| Importieren via DOI oder ISBN |                     |

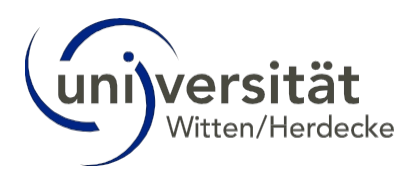

#### Input of internal persons:

Click on the grey "Internal" button. Enter the name and select the person entry in the selection menu. Assign the corresponding role (e.g. "Author"). Select the role "Corresponding author" for the submitting person, who is often labelled with an envelope in the original publication.

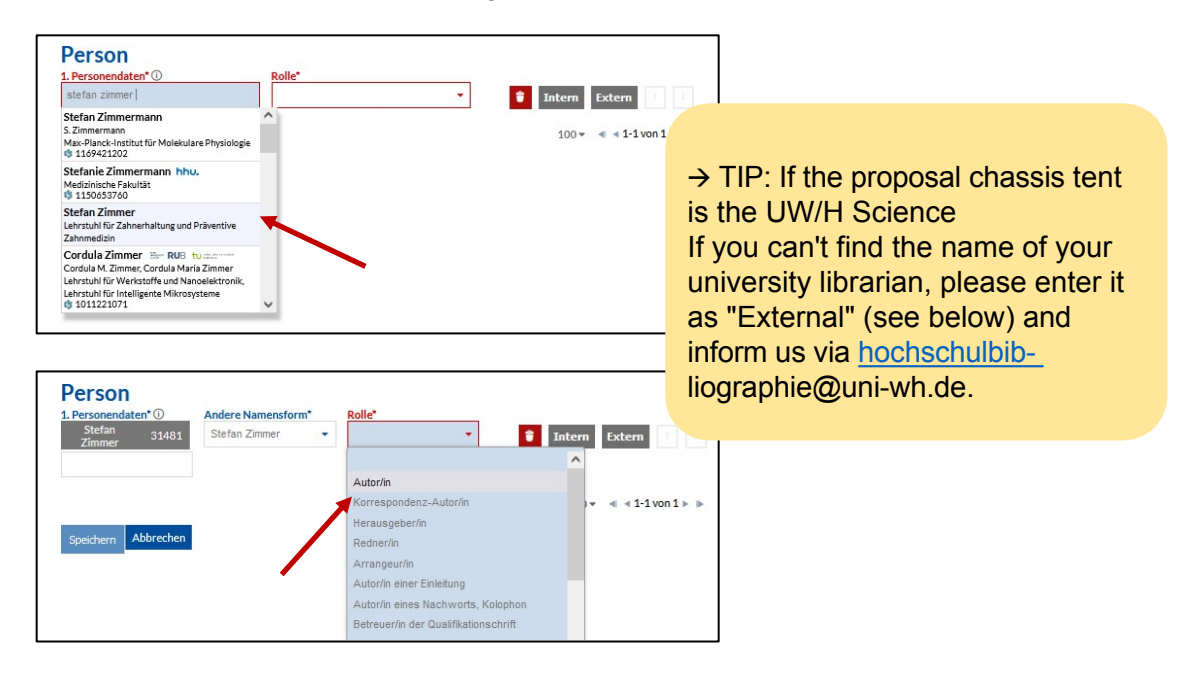

Are other persons with UW/H affiliation involved in the publication? Click on the "Internal" button after the previous person entry (1.). A new input field. Enter the name there and select from the suggestions (2.). Assign a role to the person (3.). Enter the role "Corresponding author" for the person who submitted the publication.

| . Personendaten* ① Andere Namensform*                                                                                                    | Rolle*                       |          |                                            |
|----------------------------------------------------------------------------------------------------|------------------------------|----------|--------------------------------------------|
| Zimmer S1481 Stelan Zimmer                                                                                                    | Addonin                      | Intern E | ctern                                      |
|                                                                                                    |                              | Zur Hoch | schule zugehörige Person hinzufüge         |
|                                                                                                    |                              | 100 - 4  | 4 1-1 von 1 ▶ ▶                            |
|                                                                                                    |                              | 1        |                                            |
| Speichern Abbrechen                                                                                                    |                              |          |                                            |
|                                                                                                    |                              |          |                                            |
|                                                                                                    |                              |          |                                            |
| Derson                                                                                                    |                              |          |                                            |
| Person                                                                                                    |                              |          |                                            |
| 1. Personendaten" U Andere Namensto                                                                                                    | rm" Rolle"                   |          |                                            |
| Zimmer 31481 Stefan Zimmer                                                                                                    | <ul> <li>Autor/in</li> </ul> | 🔰 🥤 Inte | rn Extern                                  |
|                                                                                                    |                              |          | and an an an an an an an an an an an an an |
|                                                                                                    |                              |          |                                            |
| 2. Personendaten () Rol                                                                                                    | le.                          |          |                                            |
| ehlers                                                                                                    |                              | 🔨 🥤 Inte | rn Extern †                                |
| Albrecht Ehlers                                                                                                    | 1                            |          |                                            |
| Albrecht Olof Lothar Ehlers                                                                                                    |                              | 10       | 0 ▼ ◀ ◀ 1-2 von 2 ► ►                      |
| Technische Universität Dortmund                                                                                                    | •                            |          |                                            |
| Technische Universität Dortmund<br>1190650177                                                                                                    |                              |          |                                            |
| Technische Universität Dortmund<br>1190650177<br>Margret Ehlers hhu.                                                                                                    |                              | 3        |                                            |
| Technische Universität Dortmund<br>1190650177<br>Margret Ehlers hhu.<br>Margret Johanna Ehlers, Margret Johanna<br>Vicenter                                                                                                    | 2                            | 3        |                                            |
| Technische Universität Dortmund<br>1190650177<br>Margret Ehlers hhu.<br>Margret Johanna Ehlers, Margret Johanna<br>Wuttke<br>Medizinische Fakultät                                                                                                    | 2                            | 3        |                                            |
| Technische Universität Dortmund<br>© 119065077<br>Margret Ehlers hnu.<br>Margret Johanna Ehlers, Margret Johanna<br>Wuttke<br>Medizinische Fakultät<br>© 102285274                                                                                                    | 2                            | 3        |                                            |
| Technische Universität Dortmund<br>% 119065077<br>Margret Ehlers hhu.<br>Margret Johanna Ehlers, Margret Johanna<br>Wuttke<br>Medizinische Fakultät<br>% 102285274<br>Jan Peter Ehlers                                                                                                    | 2                            | 3        |                                            |
| Technische Universität Dortmund<br>(*) 1190650177<br>Margret Ehlers hhu.<br>Margret Johanna Ehlers, Margret Johanna<br>Wuttke<br>Medizinische Fakultät<br>(*) 1022852574<br>Jan Peter Ehlers<br>Lehrstuhl für Didaktik und Bildungsforschung im<br>Camerdheilweine                                   | 2                            | 3        |                                            |
| Technische Universität Dortmund<br>(*) 1190650177<br>Margret Ehlers hhu.<br>Margret Johanna Ehlers, Margret Johanna<br>Wuttke<br>Medizinische Fakultät<br>(*) 1022852574<br>Jan Peter Ehlers<br>Lehrstuhl für Didaktik und Bildungsforschung im<br>Gesundheitswesen<br>Kathrin I Les Tam DH2         | ^2                           | 3        |                                            |
| Technische Universität Dortmund<br>© 119050177<br>Margret Ehlers hhu.<br>Margret Johanna Ehlers, Margret Johanna<br>Wuttke<br>Medicinische Fakultät<br>© 102282574<br>Jan Peter Ehlers<br>Lehrstuh für Didaktik und Bildungsforschung im<br>Gesundheitswesen<br>Kathrin Liess 🚟 RUB<br>Kathrin Liess | 2 :                          | 3        |                                            |

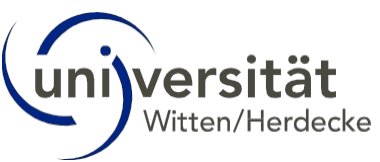

If necessary, proceed in this way with other scientists one after the other. Persons without UW/H affiliation can also be internal persons if they belong to a client of the university bibliography.

Input of external persons:

Are other persons without UW/H affiliation involved in the publication? Click on the grey "External" button behind the last person entry (1.). Enter the surname and First name (2., titles are not recorded, first names are written out in full) and select the role (3.)

| 1. Personendaten* 🛈          | Andere Namensform* | Rolle*   |   |                                     |         |
|------------------------------|--------------------|----------|---|-------------------------------------|---------|
| Stefan 31481<br>Zimmer 31481 | Stefan Zimmer      | Autor/in | • | Intern Extern     Extern Person hin | zufüger |

| 1. Personendaten* ()<br>Stefan 3148<br>Zimmer 3148 | Andere Namensform*<br>Stefan Zimmer 👻 | A | Autor/in                           |
|----------------------------------------------------|---------------------------------------|---|------------------------------------|
| 2. Nachname <sup>+</sup> (i)                       | Vomame                                |   | Rolle                              |
| Müller                                             | X Peter                               | x | Tintern Extern                     |
|                                                    |                                       |   |                                    |
|                                                    |                                       |   | Autor/in 1-2 von 2 ► ■             |
| Speichern Abbrech                                  | en <b>2.</b>                          |   | Korrespondenz-Autor/in             |
|                                                    |                                       |   | Herausgeber/in 3.                  |
|                                                    |                                       |   | Redner/in                          |
|                                                    |                                       |   | Arrangeur/in                       |
|                                                    |                                       |   | Autor/in einer Einleitung          |
|                                                    |                                       |   | Autor/in eines Nachworts, Kolophon |

If necessary, correct the order of the persons using the arrow buttons (1.). You can delete incorrect entries using the red recycle bin (2.). If you have created a new input field field must be filled, otherwise the publication cannot be saved. If you do not want to fill the field after all, delete it with the red recycle bin.

| Person<br>1. Personendate<br>Stefan<br>Zimmer | n*①<br>31481 | Andere Namensform*<br>Stefan Zimmer | R | <b>olle</b><br>Autor/in | •   | Intern | Extern               | 1         |   |
|-----------------------------------------------|--------------|-------------------------------------|---|-------------------------|-----|--------|----------------------|-----------|---|
| 2. Nachname*①<br>Müller                       | )<br>X       | Vorname<br>Peter                    | x | Rolle<br>Autor/in       | •   | Intern | Extern               | 1         |   |
| 3. Nachname <sup>*</sup> ①<br>Meier           | )<br>X       | Vomame<br>Petra                     | x | Rolle<br>Autor/in       | × 🗈 | Intern | Extern               | 1         |   |
| Speichern                                     | Abbrechen    |                                     |   | 2.                      |     | 100 -  | < < 1-3 <sup>-</sup> | von 3 🕨 🕨 | • |

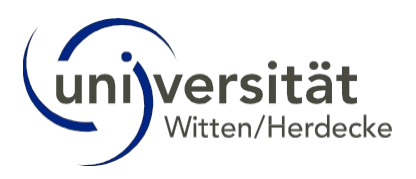

## 6.6 Workpage "Is part of"

Here you indicate in which medium the work was published or to which superordinate work it belongs. This can be, for example, a journal, an anthology or a conference. Many media are already stored in the database so that you can select the appropriate medium via a suggestion wizard when entering new publications.

- Go to the "Is part of" workpage on the left.
- Under "is part of (superordinate order exists in the database)", click on the plus sign (1.) and enter the name of the medium in which the work was published is (2.). Select it in the proposal wizard (3.).

| Anlegen Publikationstyp Zeitschriftenartikel Basisdaten Identifikiatoren Person Bit Teit von Organisation Projekt Inhalt Administrative Daten Beorbeitung der Seite noch unvoltständig  Suchen Imm (A) Lessentiesen vis DOLader (SEN)                                                                               | Ist Teil von (Überordnung ist in der Datenbank vorhanden)  Ist Teil von (Überordnung ist nicht in der Datenbank enthalten)  Spechem Mösseler                                                                                                    |
|----------------------------------------------------------------------------------------------------|----------------------------------------------------------------------------------------------------|
| Anlegen<br>Publikationstyp<br>Zeitsohriftenartikel •<br>Basisdaten<br>Identifikatoren<br>Person<br>Est Teit von Beorbeitung der Seite noch unvollständig<br>Organisation<br>Projekt<br>Inhalt<br>Administrative Daten Bearbeitung der Seite noch<br>unvollständig<br>Suchen<br>IIII/O Importieren via DOI oder ISBN | Ist Teil von (Überordnung ist in der Datenbank vorhanden)         Titel der Datensatz-ID des zugeordneten Werkes*         2.         Ist Teil von (Überordnung ist nicht in der Daten         Image: State of the state of the state of t |
| Anlegen<br>Publikationstyp<br>Zetschriftenartikel •<br>Basisdaten<br>Identifikatoren<br>Person<br>Ist Teil von Bearbeitung der Seite noch unvollständig<br>Organisation<br>Projekt<br>Inhalt<br>Administrative Daten Bearbeitung der Seite noch<br>unvollständig<br>suchen<br>IIII/O Importieren via DOI oder ISBN  | Ist Teil von (Überordnung ist in der Datenbank vorhanden)         Titel oder Datensatz-ID des zugeordneten Werkes*         International journal of dentistry         International journal of dentistry         The International journal of dentistry         The Journal of periodontics & restorative dentistry         The Journal of periodontics & restorative dentistry         The Journal of scheduce and Restorative Dentistry         Lesers in medical science         Special care in dentistry         Clinical Implant dentistry and related research         Sicherung der Qualität der Aufbereitung von Medizinprodukten im zahnärztlichen Bereich         2013         Paniebaben, Friedrich von                                                                                                    |

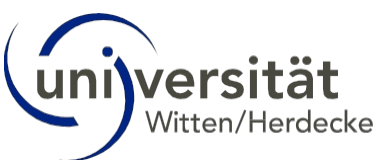

If the medium is not suggested, you must enter it manually. Before doing so, click on the red recycle bin next to "<u>Is part of (superorder is in the database</u> <u>available</u>)" to close the search mask (otherwise you will not be able to save later).

|                             | Beorenezen mentes                         |
|-----------------------------|-------------------------------------------|
| kein passendes Medium gefun | iden                                      |
| <b>*</b>                    |                                           |
| <b>* *</b>                  |                                           |
| +                           |                                           |
|                             |                                           |
| Teil von (Überordni         | ung ist nicht in der Datenbank enthalten) |
|                             | ang ise mene in der Baterisanne entrateen |
| Ten Von (Ober of and        | -                                         |
| +                           |                                           |
| +                           |                                           |

Enter the name of the medium under "<u>Is part of (superordinate order is **not** included in the **database**)" (1.). If necessary, add further details such as pages, volume, etc. (2.).</u>

| Iell von (Uber      | ordnung ist nicht in der Datenbank entl | halten) |
|---------------------|-----------------------------------------|---------|
| itel des übergeordr | eten Werkes                             |         |
|                     |                                         | X       |
| and                 |                                         | x       |
| eft                 |                                         |         |
|                     | 1.                                      | x       |
| ste Seite           |                                         |         |
|                     | N                                       | X       |
| etzte Seite         | Ζ.                                      |         |
|                     |                                         | X       |
| rtikel-ID           |                                         | x       |
|                     |                                         | ~       |

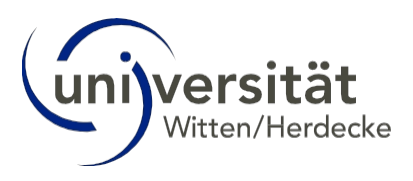

## 6.7 Completion of the entry

- Entries or checks on other workpages, e.g. "Organisation", "Project", "Has part of", "Content", "Administrative data" are not necessary.
- For some publication types, such as "Poster", you make the following settings on the workpage "Event" details, e.g. a conference.
- Once you have made the adjustments to all workpages, click on the "Save" button at the bottom of each workpage.
   Find workpage.

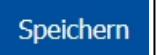

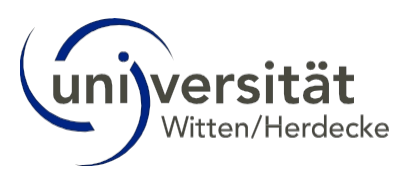

#### 6.8 Special features when saving the data record

- If the save button cannot be clicked, a mandatory field has not been completed. You can see on which workpage the incomplete mandatory field is by the red marking in the Workpage menu.
- Click on the workpage marked in red and add or delete the data marked in red. In the example, an input field for a person entry is still active and
   "waits" for the input of a third person. In the example, there are only two authors and you
   would have to delete this third input field using the red waste bin.

| Anlegen<br>Publikationstyp<br>Zeitschriftenartikel |                            |                    |                   |               |                     |
|----------------------------------------------------|----------------------------|--------------------|-------------------|---------------|---------------------|
| Basisdaten                                         |                            |                    |                   |               |                     |
| Identifikatoren                                    |                            |                    |                   |               |                     |
| Person Bearbeitung der Seite noch unvollständig    | Person                     |                    |                   |               |                     |
| Ist Teil von                                       | 1 Nachname*(i)<br>Seidel V | Vorname            | Rolle<br>Autor/in |               |                     |
| Organisation                                       | 2 Personendaten*(i)        | Andere Namensform* | Rolle             | <b>Intern</b> | Extern              |
| Projekt                                            | Rolf Lefering 31084        | Rolf Lefering -    | Autor/in          | 👕 🔋 Intern    | Extern 1            |
| Inhalt                                             |                            |                    |                   |               |                     |
| Administrative Daten                               | 3. Personendaten* ()       | Rolle              |                   | 🔋 Intern      | Extern 1            |
| suchen                                             |                            |                    |                   | 100           | • ৰ ৰ 1-3 von 3 ⊨ ⊫ |
| Importieren via DOI oder ISBN                      | Speichern Abbrechen        |                    | •                 |               |                     |

If you have accidentally clicked on "Save" too early, you can click on "Edit" in the top right-hand corner of the view that appears and click on "Save" with the Continue editing.

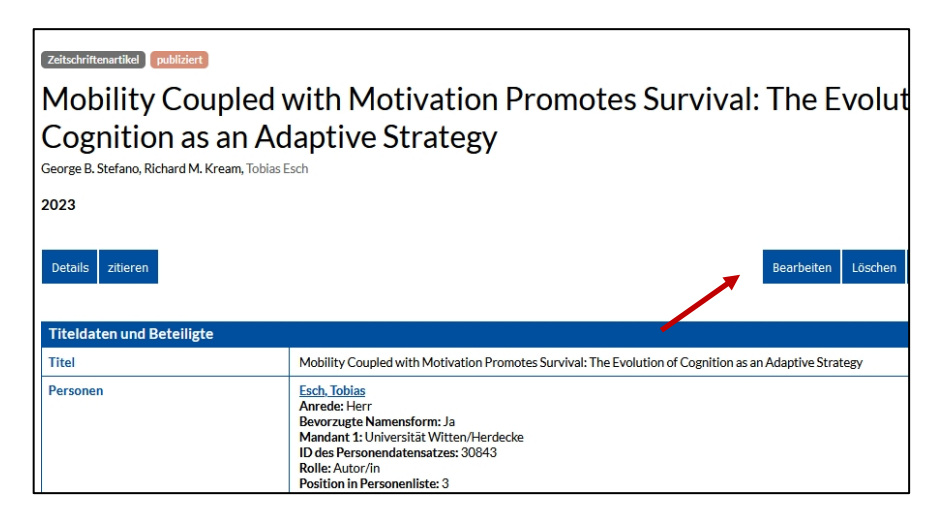

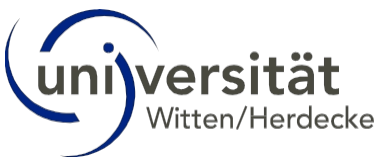

# 7 Data record saved - what happens now?

Your entry is now saved in the database with the editorial status "new". The UW/H editorial team checks all new entries. The entry then receives the status "Revision complete". <u>Please</u> note that entries without this status may be incomplete.

If you want to check created data records, you can, for example, search for the author and call up the works assigned to him/her. Or you can enter the identifier or title in the search field and then click on "Search in plants".

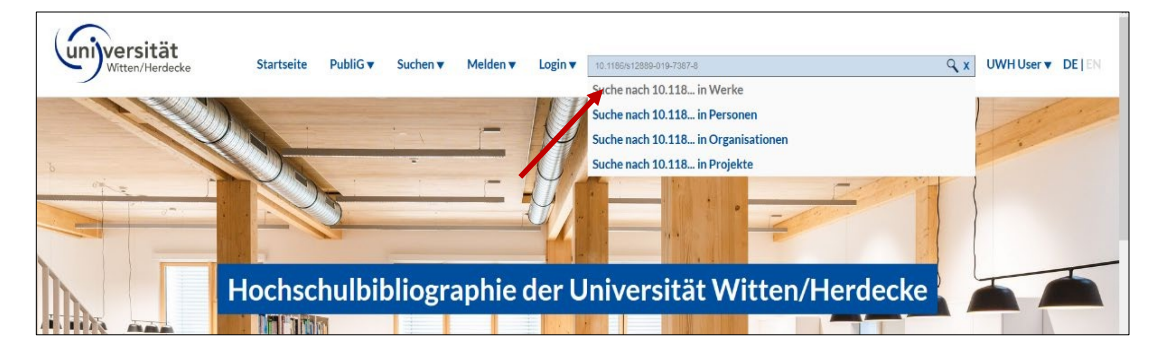

You can further refine your search results using the many filters in the menu on the left.

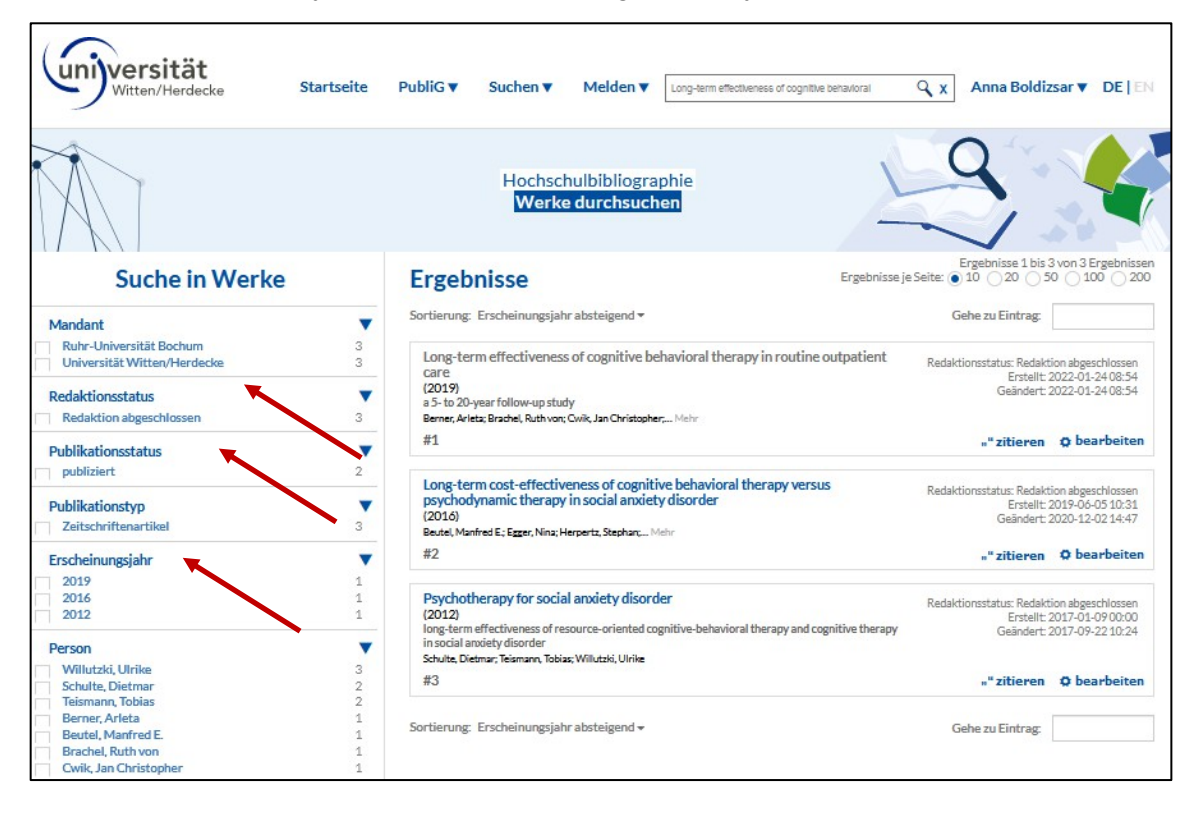

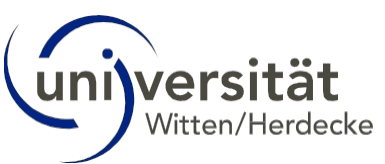

Go to the title of the publication in the results list. Under "Details" you will find all the information you have entered as well as the editorial status.

| Zeitschriftenartikel publiziert                                                                                                    |
|----------------------------------------------------------------------------------------------------|
| Long-term cost-effectiveness of cognitive behavioral therapy versus                                                                                                    |
| psychodynamic therapy in social anxiety disorder                                                                                                    |
| Nina Egger, Alexander Konnopka, Manfred E. Beutel, Stephan Herpertz RU <sup>9</sup> , Wolfgang Hiller, Jürgen Hoyer, Simone Salzer, Ulrich Stangier, Bernhard Strauss, Ulrike Willutzki RU <sup>9</sup> , Jörg Wiltink, Eric Leibing, Falk Leichsenring, Hans-Helmut König |
| 2016 in Depression and anxiety, Band 33, Heft 12, Seiten 1114-1122                                                                                                    |
| Details ztieren                                                                                                    |
|                                                                                                    |

- If you would like to correct something, please contact your key user or the editorial team at .<u>hochschulbibliographie@uni-wh.de</u>
- <u>Changes</u> can only be made by the user who originally created the data record and as long as this data record still has the editorial status "new". Only the editorial team can make changes to other or already finalised data records by sending a message to<u>hochschulbibliographie@uni-wh.de</u>.

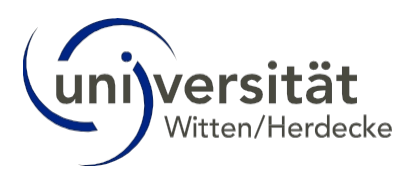

#### Create a list of publications 8

You can create customised publication lists via the "PubliG" menu item. You can filter works using the extensive filter function.

Please note: Publication lists also contain entries that have not yet been checked by the editorial team. Only works with the status "Editing completed" have been checked.

| Witten/Herdecke | Startseite PubliG▼<br>Publikat | Suchen ▼<br>ionsliste gener | Melden ▼ [ | Suchen Q X | Anna Boldizsar 🔻 DE   EN |
|-----------------|--------------------------------|-----------------------------|------------|------------|--------------------------|
|                 | Gespeich                       | nerte Publikati             | onslisten  | ·          |                          |
|                 | the t                          | . 14                        | 14         |            |                          |

- Go to the menu item "PubliG" and then to "Generate publication list".
- In the menu on the left, either enter the person and select them (1.), and/or go to "Organisation(s) and project(s)" and enter the name "Organisation". of the chair or professorship (2.).

| 1                                                                   |                                                                   | 1                           |
|---------------------------------------------------------------------|-------------------------------------------------------------------|-----------------------------|
| Publikationsdaten Forschungsdaten                                   | Publikationsdaten Forschungsdaten                                 |                             |
| Name der Liste 🛈                                                    | Name der Liste ①                                                  |                             |
| z.B. 'Martin Paul, APA, gruppiert nach Jahren' X                    | z.B. 'Martin Paul, APA, gruppiert nach Jahren'                    |                             |
| Person(en)*                                                         | Person(en) 🛈                                                      |                             |
| ulrike willutzki                                                    | Ersten Buchstaben eintippen                                       |                             |
|                                                                     | bevorzugte Namensform ()                                          |                             |
| Lehrstuhl für Klinische Psychologie und Psychotherapie,             | Organisation(en) und Projekt(e)                                   | → TP. Without assigning     |
| 123273595                                                           | Projekt(e) ①                                                      | the publication to          |
| Ulrike Pompe-Alama 🚟 RUB                                            | Ersten Buchstaben eintippen                                       | the author's Internal       |
| Ulrike Pompe<br>Arbeitsgruppe Philosophie des Geistes, RUB Research | Organisation(en) ①                                                | personal entry, the         |
| School (RUB-RS)                                                     | Lehrstuhl für Klinische Psychologie und 977 x<br>Psychotherapie I | publication is not          |
| Ulrike Gatzemeier 🚟 RUB                                             | Ersten Buchstaben eintippen                                       | displayed in the list. (see |
| Ulrike Mechthild Gatzemeier                                         | Mit Unterordnungen ()                                             | chapter "Workpage           |
| Pakultat fur Sozialwissenschaft<br>1027325076                       | An Publikation beteiligte Person gehört zu                        | Person")                    |
| Ulrike Trampisch 🚟 RUB                                              | Organisation / Projekt 🕧                                          |                             |
|                                                                     | Dabei werden berücksichtigt: ①                                    |                             |
| Vorschau Speichern                                                  | Ehemalige Mitglieder<br>• Alle Mitglieder                         |                             |
| Felder leeren                                                       | Werk gehört zu Organisation / Projekt 🛈                           |                             |
|                                                                     | Organisation / Projekt ist an Werk beteiligt 🛈                    |                             |
|                                                                     | Stil & Sprache der Liste                                          |                             |
|                                                                     | Gruppieren & Inhaltsverzeichnis                                   |                             |
|                                                                     | Personenbezogene Filter und Funktionen                            |                             |
|                                                                     | Allgemeine Filter                                                 |                             |
|                                                                     | Publikationen hervorheben/ausschließen                            |                             |
|                                                                     | Text ändern und Links ergänzen                                    |                             |
|                                                                     | Vorschau Speichern<br>Felder leeren                               |                             |

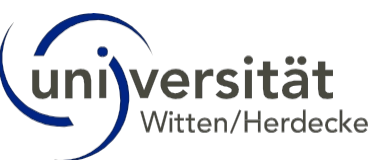

Now customise your filter settings by clicking on the blue arrows. The information fields ("i") provide further information. Note the following standard filters. If required, you can set additional filters that are not explained separately here.

Under "Name of the list", enter a name so that you can find the list again later (1.).

Under "Grouping & table of contents", sort the list by year (2.). If you only want to display a specific time period, select the "General filter" option. period (3; with a colon between the years - e.g. 2019:2023) and confirm with "Enter" so that the period is adopted (4.).

| Publikationsdaten Forschungsda           | ten Publikationsdaten Forschun                           | gsdaten Publikatio                 | onsdaten                               | Forschungsdaten           |  |
|------------------------------------------|----------------------------------------------------------|------------------------------------|----------------------------------------|---------------------------|--|
| Name der Liste ①                         | Name der Liste 🛈                                         | Name der List                      | e                                      |                           |  |
| Beispielliste U.Willutziki               | x z.B. 'Martin Paul, APA, gruppiert nach                 | Jahren' X Beispielliste            | U.Willutziki                           | x                         |  |
| Person(en) ①<br>Ulrike Willutzki 13950 x | Person(en) ①<br>Ulrike Willutzki 13950 x                 | Person(en) (i)<br>Ulrike Willut    | zki 13950                              | x                         |  |
| Listen Buchstaben eintippen              | Ersten Buchstaben eintippen     Devorzugte Namensform () | Ersten Buch                        | staben eintipp                         | en                        |  |
| bevorzagee Hamenstorm ()                 |                                                          | ✓ bevorzugte                       | Namensform                             | <b>(</b> )                |  |
| Organisation(en) und Projekt(e)          | <ul> <li>Organisation(en) und Projekt(e)</li> </ul>      | •                                  |                                        |                           |  |
| Stil & Sprache der Liste                 | ► Stil & Sprache der Liste                               | <ul> <li>Organisatio</li> </ul>    | n(en) und Proj                         | iekt(e)                   |  |
| Gruppieren & Inhaltsverzeichnis          | Gruppieren & Inhaltsverzeichnis                          | Stil & Sprace                      | he der Liste                           | •                         |  |
| Personenbezogene Filter und Funktionen   | ► Inhaltsverzeichnis ()                                  | Gruppieren                         | & Inhaltsverz                          | eichnis 🕨                 |  |
| Allgemeine Filter                        |                                                          | Dercononho                         | zogono Eiltor                          | und Euplitionon           |  |
| Publikationen hervorheben/ausschließen   |                                                          | Personende                         | Personenbezogene Filter und Funktionen |                           |  |
| Text ändern und Links ergänzen           | Sortierung nach Gewichtung ()                            | 2. Allgemeine                      | Allgemeine Filter                      |                           |  |
|                                          | Science. technoloav. medicine                            | <ul> <li>Publikationsty</li> </ul> | Publikationstyp(en) ausschließen ()    |                           |  |
| Vorschau Speichern                       | Personenbezogene Filter und Funktion                     | en 🕨 Aus der Liste                 | e per Mausklio                         | ck oder 'Enter' auswähler |  |
|                                          | Allgemeine Filter                                        | Publikationst                      | yp(en) auswäh                          | len (i)                   |  |
| Felder leeren Kopie speicher             | n<br>Publikationen hervorheben/ausschließ                | en 🕨 Aus der List                  | e per Mauskli                          | ck oder 'Enter' auswähler |  |
|                                          | Text ändern und Links ergänzen                           | •                                  |                                        |                           |  |
|                                          |                                                          | 2019-2023 v                        | ahr(e) (i)                             |                           |  |
|                                          | Vorschau Speid                                           | hern   Bsp: 2009 O                 | R 2017:2021                            | OR :2021 OR 2021:         |  |
|                                          | Felder leeren                                            | Anlegedatum                        | 0                                      |                           |  |
|                                          |                                                          | Über Kalend                        | er auswählen                           |                           |  |
|                                          |                                                          |                                    |                                        |                           |  |
|                                          |                                                          | Nach Sprache                       | (n) filtern 🛈                          |                           |  |
|                                          |                                                          | Ersten Buch                        | staben eintipp                         | en (d, e, f)              |  |
|                                          |                                                          | Peer reviewed                      | 1                                      |                           |  |
| $\rightarrow$ TIP: Set the citation s    | style: For                                               | D. L.P C                           |                                        | (                         |  |
| "Style and language of                   | the list" is the standard                                | Publikation                        | en nervornebe                          | en/ausschlieisen          |  |
| "ieee" is set. For works                 | with a large number of                                   | Text ändern                        | und Links erg                          | anzen 🕨                   |  |
| authors, "ieee" does no                  | ot display the entire list                               |                                    |                                        |                           |  |
| of authors. Select a diff                | erent citation style, e.g.                               | Vorsc                              | hau                                    | Speichern                 |  |
| "apa", so that all autho                 | rs are displayed.                                        | Ealdar                             | eeren                                  | Konia spaicharn           |  |
|                                          |                                                          | reider i                           | ceren                                  | Kopie speichern           |  |

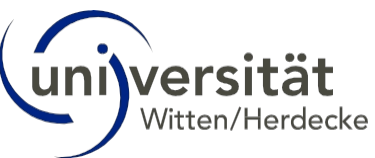

- Once all filters have been set, go to "Preview" (1.). The preview of the list appears. Customise the list as required by setting additional/other filters. Then "Preview" must be pressed again.
- Click on <u>"Clear fields"</u> to reset the previously selected filter settings.
- Click on <u>"Save"</u> to save your list in your HB account (2.).

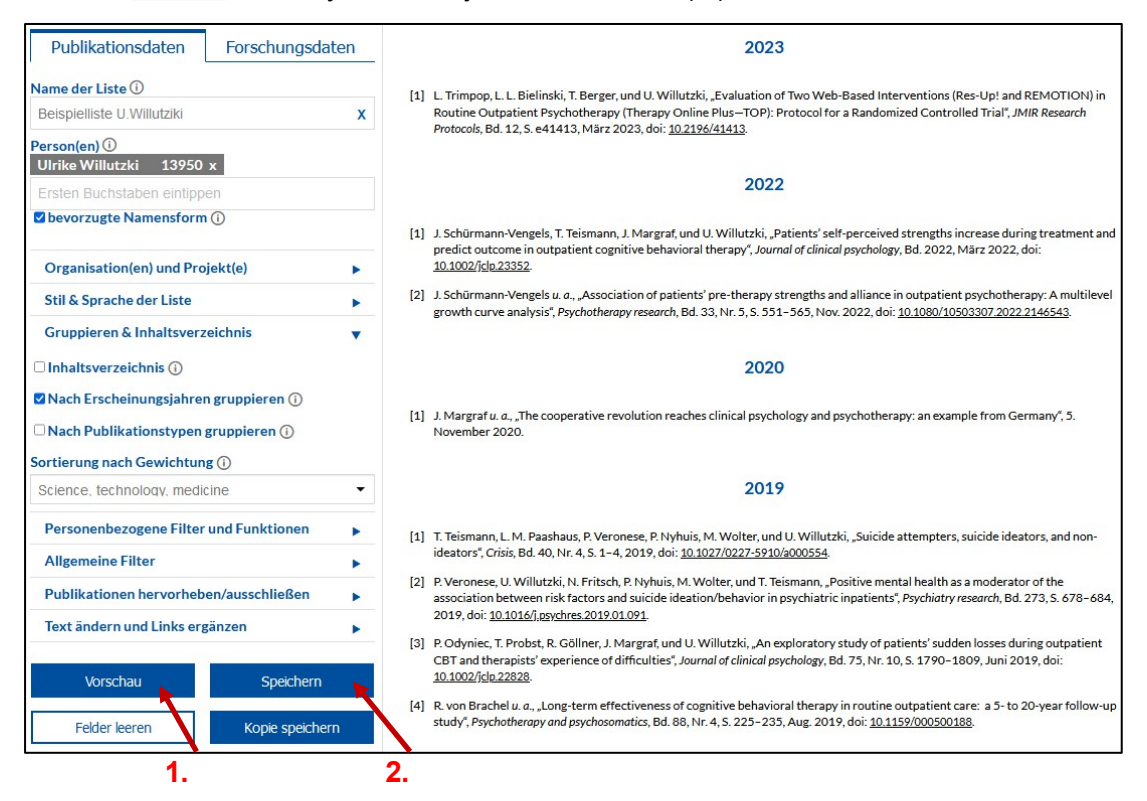

To edit or share the list after saving, go to "PubliG - Saved publication lists" in the menu at the top.

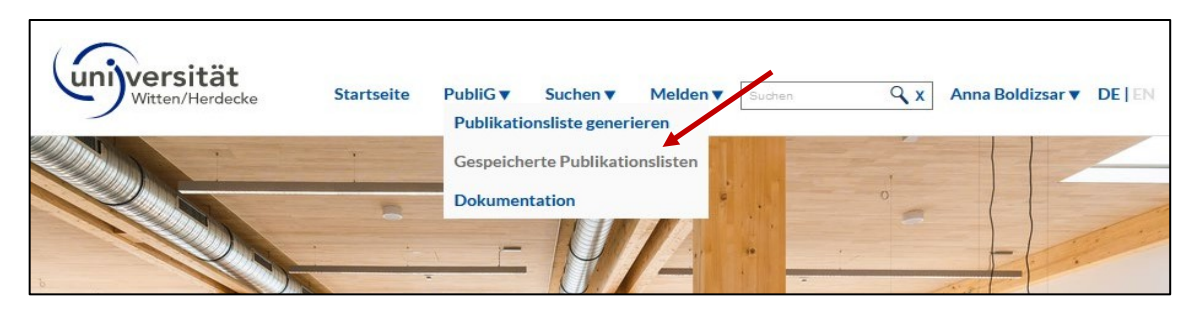

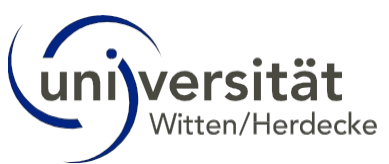

There you will see all the publication lists saved in your account. You can now share these with other users (1.) or edit them further (2.).

|                                          | АВ                         |             |             |                                 |
|------------------------------------------|----------------------------|-------------|-------------|---------------------------------|
|                                          | Anna Boldi                 | zsar        |             |                                 |
|                                          | anna.boldizsar@uni         | -wh.de      |             |                                 |
|                                          |                            |             |             |                                 |
|                                          |                            |             |             |                                 |
|                                          | Werke Publikatio           | nsliste(n)  |             |                                 |
| Alle auswählen 🕯 Ausgewählte Liste(n) lö | schen < Teilen             |             |             | 1. , 2.                         |
|                                          |                            |             |             |                                 |
| Publikationslisten-ID                    | Name der Publikationsliste | Geteilt von | Geteilt mit | 🥄 Gesuchte iubliktionsliste 🛛 X |
| 80dde811-04a0-46d6-8e1b-d92eb5c49098     | Beispielliste J. Harbecke  |             |             | < 🖍 <> 😭                        |
| d9b1105a-2ad4-4eb4-8286-db2532d4c46c     | Beispielliste U. Willutzki |             |             | < 🖍 <> 管                        |
|                                          |                            |             |             | 10 - 4 + 1-2 von 2              |

You can now link the saved publication list(s) to a website, z. e.g. on the page of your chair, or in your personal profile on the UW/H website. Please read the following chapter.

| ○ A == https://www. <b>uni-wh.de</b> /index.php?id=1232&no_cache=1                                                                                                    | Ē                    | 80%                |        |
|----------------------------------------------------------------------------------------------------|----------------------|--------------------|--------|
|                                                                                                    |                      |                    | : A    |
| Beispiel: Publikationslisteneinbindung UW/H-Webseite                                                                                                    |                      |                    | A<br>E |
| Publikationen Prof. Dr. Ulrike Willutzki, 2020-2023                                                                                                    |                      |                    | H      |
| 2023                                                                                                    |                      |                    | R      |
| [1] L. Trimpop, L. L. Bielinski, T. Berger, und U. Willutzki, Evaluation of Two Web-Based Interventions (Res-Up! and REMOT<br>Outpatient Psychotherapy (Therapy Online Plus–TOP): Protocol for a Randomized Controlled Trial", <i>JMIR Research Pro</i><br>e41413, März 2023, doi: <u>10.2196/41413</u> . | ION) in<br>otocols,  | Routine<br>Bd. 12, | 5.     |
| 2022                                                                                                    |                      |                    |        |
| <ol> <li>J. Schürmann-Vengels, T. Telsmann, J. Margraf, und U. Willutzki, "Patients' self-perceived strengths increase during treat<br/>outcome in outpatient cognitive behavioral therapy", Journal of clinical psychology, Bd. 2022, März 2022, doi: <u>10.1002/j</u></li> </ol>                        | nent an<br>clp.233   | nd predi<br>52.    | ct     |
| [2] J. Schürmann-Vengels u. a., Association of patients' pre-therapy strengths and alliance in outpatient psychotherapy: A n<br>curve analysis", Psychotherapy research, Bd. 33, Nr. 5, S 551–565, Nov. 2022, doi: 10.1080/10503307.2022.2146543.                                                         | ultileve             | el growt           | h      |
| 2020                                                                                                    |                      |                    |        |
| <ol> <li>J. Margraf u. a., The cooperative revolution reaches clinical psychology and psychotherapy: an example from Germany,<br/>2020.</li> </ol>                                                                                                    | 5. Nove              | mber               |        |
| 2019                                                                                                    |                      |                    |        |
| [1] T. Teismann, L. M. Paashaus, P. Veronese, P. Nyhuis, M. Wolter, und U. Willutzki, "Suicide attempters, suicide ideators, an<br>Crisis, Bd. 40, Nr. 4, S. 1–4, 2019, doi: 10.1027/0227-5910/a000554.                                                                                                   | l non-id             | eators"            |        |
| [2] P. Veronese, U. Willutzki, N. Fritsch, P. Nyhuis, M. Wolter, und T. Teismann, "Positive mental health as a moderator of the<br>ween risk factors and suicide ideation/behavior in psychiatric inpatients", <i>Psychiatry research</i> , Bd. 273, S. 678–684, 201<br>10.1016/j.psychres.2019.01.091.   | associat<br>9, doi:  | tion bet           |        |
| [3] P. Odyniec, T. Probst, R. Göllner, J. Margraf, und U. Willutzki, An exploratory study of patients' sudden losses during out<br>therapists' experience of difficulties', <i>Journal of clinical psychology</i> , Bd. 75, Nr. 10, S. 1790-1809, Juni 2019, doi: <u>10.100</u>                           | atient (<br>2/jclp.2 | CBT and 2828.      |        |
| [4] R. von Brachel u. a., Long-term effectiveness of cognitive behavioral therapy in routine outpatient care: a 5- to 20-year<br>Psychotherapy and psychosomatics, Bd. 88, Nr. 4, S. 225–235, Aug. 2019, doi: <u>10.1159/000500188</u> .                                                                  | ollow-u              | up study           | 9      |

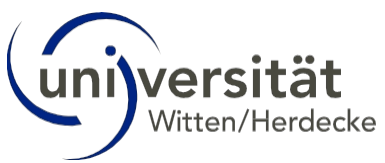

# 9 Embedding a publication list in a website

You can now link the saved publication list(s) to a website, e.g. to the page of the department, the chair or in a personal profile on the UW/H website.

- Send the publication list ID to<u>websupport@uni-wh.de</u> with the information on which UW/H website and where the list should be integrated.
- As soon as you change the publication list saved in the HB, these changes are automatically applied to the website. This means you do not have to change every large or small
  Instead, you can update your website with just a few clicks in HB.

Instead, you can update your website with just a few clicks in HB.

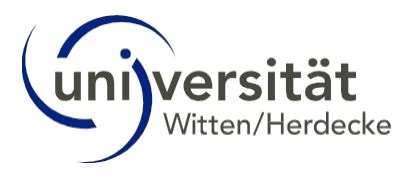

## 10 ORCID

ORCID (Open Researcher and Contributor ID) is a tool for academic identity management. The UW/H is a member of the ORCID Germany consortium. Use is free of charge for individual researchers. Researchers create an ORCID profile themselves and can use it for life, regardless of their employer or place of work.

The profile consists of several modules, e.g. "Employment", "Education and qualifications", "Invited positions and distinctions", "Membership and service", "Funding" and "Works". Alternative forms of names or pseudonyms, keywords, web addresses or social media accounts, other identifiers and email addresses can also be entered. The

social media accounts, other identifiers and email addresses can also be entered. The UW/email address must be stored for a functioning link with the HB.

- The profile owner determines which modules or module parts of their profile should be publicly visible. In addition, he/she can add so-called Trusted Organisations and Allow Trusted Individuals to access the profile.
- The ORCID profile can be linked to the university bibliography. To do this, the profile owner declares Witten/Herdecke University to be a "Trusted Organisation". This enables the synchronisation of publication data in both directions.

## 10.2 Link ORCID profile with the HB

- Log in to HB with your UW/H account (see <u>chapter 3</u>).
- Then click on "Settings" at the top right of your name.
- Then click on "Link to ORCID" in the menu on the left (1.), grant the HB the three rights (2.) and then click on "Create or link ORCID iD" (3.).

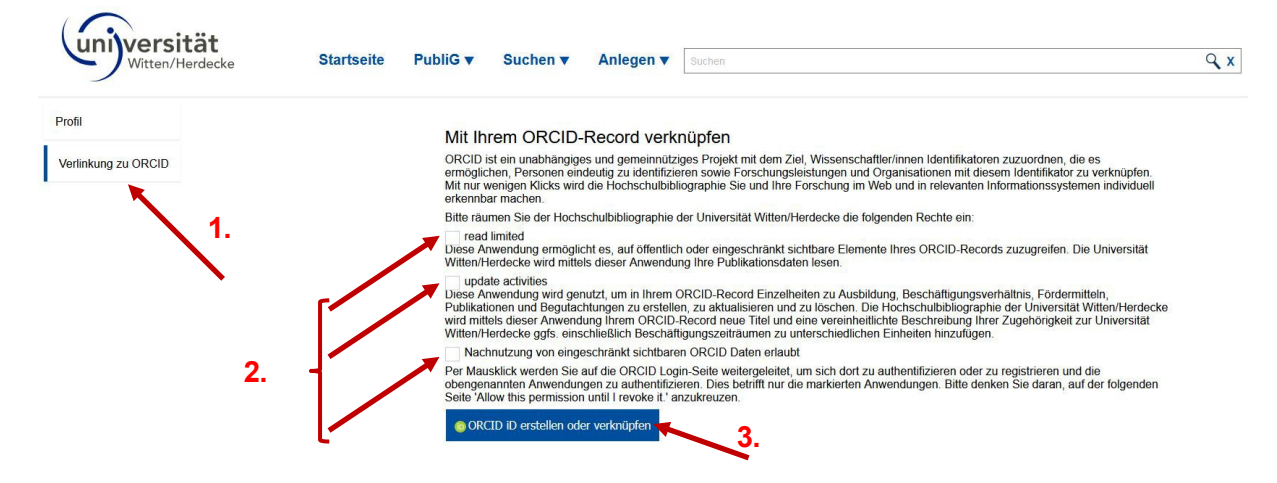

If you have an ORCID account, click on "Access through your institution". Otherwise, you can now also create an ORCID account if you

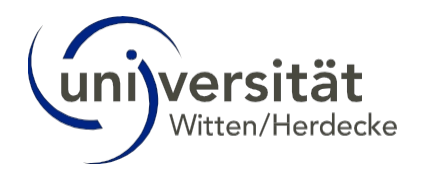

click on "Register now".

| íD                                                                                                    |                                 |
|----------------------------------------------------------------------------------------------------|---------------------------------|
| Sign in to ORCID                                                                                         |                                 |
| Email or 16-digit ORCID iD                                                                               |                                 |
| example@email.com or 0000-0001-2345-6789                                                                 |                                 |
| Password                                                                                                 |                                 |
| SIGN IN                                                                                                  |                                 |
| Forgot your password or ORCID ID?                                                                        |                                 |
| Don't have an ORCID iD yet? Register now without                                                         |                                 |
| or account                                                                                               |                                 |
| ि Access through your institution                                                                        |                                 |
| G Sign in with Google                                                                                    | with                            |
| Sign in with Facebook                                                                                    | ORCID<br>account                |
|                                                                                                    |                                 |
| (0) DURING THE taxt of this website is published under a CCO lisense. Images and marks are subject to so | wright and trademark protection |
| About ORCID Privacy Policy Terms of Use Accessibility Sta                                                | tement                          |
| ORCID Help Center Dispute procedures Brand Guidelines Cool                                               | kie Settings                    |

Then enter "Witten/Herdecke University" as the "Organisation's name", select it and confirm with "CONTINUE".

| You may sign into the ORCID Registry u<br>you already have, like one from your un | sing institutional accounts<br>iversity. If you don't already |
|-----------------------------------------------------------------------------------|---------------------------------------------------------------|
| have an ORCID iD, you will be prompted                                            | to create one. Learn more                                     |
| about different ways to sign in to OR                                             | CID.                                                          |
| Organization's name                                                               | t <b>ät</b><br>erdecke                                        |
| Witten/Herdecke University                                                        | ×                                                             |

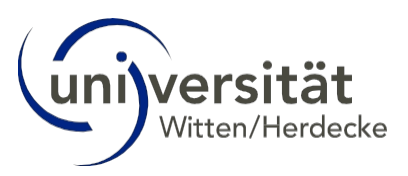

Log in with your UW/H user name and UW/H password:

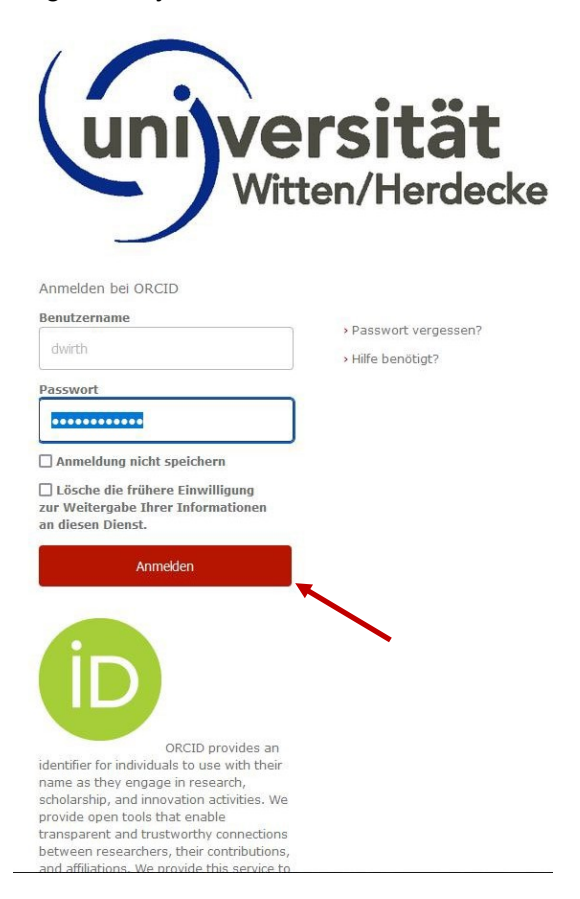

 ORCID will then notify you of the link request from HB, which you must confirm with "Authorise access":

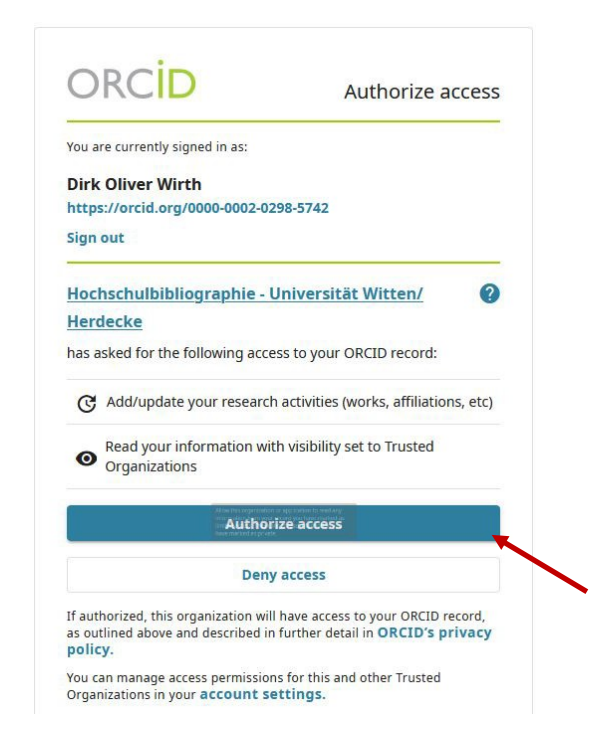

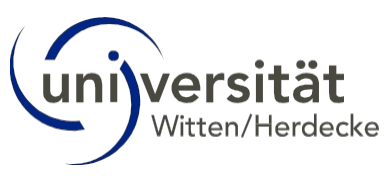

#### • ORCID will then notify you of the successful link with the HB:

#### Mit Ihrem ORCID-Record verknüpft

Sie haben aktuell Ihren institutionellen Zugang mit Ihrer ORCID iD verknüpft:

bttps://orcid.org/0000-0002-0298-5742

Sie haben der Hochschulbibliographie der Universität Witten/Herdecke folgende Rechte zur Aktualisierung Ihres ORCID-Records eingeräumt:

#### read limited

Diese Anwendung ermöglicht es, auf öffentlich oder eingeschränkt sichtbare Elemente Ihres ORCID-Records zuzugreifen. Die Universität Witten/Herdecke wird mittels dieser Anwendung Ihre Publikationsdaten lesen.

#### update activities

Diese Anwendung ermöglicht es, in Ihrem ORCID-Record Einzelheiten zu Ausbildung, Beschäftigungsverhältnissen, Fördermitteln, Publikationen und Begutachtungen zu erstellen, zu aktualisieren und zu löschen. Die Universität Witten/Herdecke nutzt diese Anwendung ausschließlich, um bibliographische Angaben unter Works hinzuzufügen oder zu aktualisieren sowie die Universität Witten/Herdecke unter Employment in standardisierter Form (ggfs. einschließlich Beschäftigungszeiträumen) einzutragen.

#### Rechte zurückziehen

letztes Update aus dem ORCID-Record: 27.02.2024

Nachnutzung von eingeschränkt sichtbaren ORCID Daten erlaubt

dem System erteilte Rechte zurückgezogen

- You may be forwarded to the "Authorise access" step directly after the "Create or link ORCID iD" step.
- After a short time, your works are then transferred from the ORCID record to the HB and must then be post-processed in the HB.
- If your works are not automatically transferred, please report this to the <u>editorial team</u>.

#### 10.3 Post-process imported works from the ORCID profile in the HB

All works imported via ORCID must be post-processed in the HB. This post-processing can currently only be carried out by the editorial team. The large number of imported works will inevitably lead to prioritisation. Due to the reporting obligations to the Ministry of Culture and Science of the State of North Rhine-Westphalia, the editorial team will initially focus on the works from the years 2023 and 2024. Only then can the older works (starting from 2022 backwards) be reworked.

# **11 Imprint**

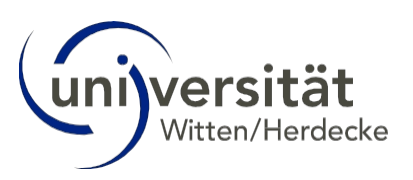

#### Address:

Private University Witten/Herdecke gGmbH Alfred-Herrhausen-Strasse 50 58455 Witten Germany

#### Presidium:

Prof Dr Martin Butzlaff Prof Dr Jan Ehlers Dr Dirk Jakobs Dipl. oec. Jan Peter Nonnenkamp Prof. Dr Petra Thürmann

#### Contact:

Phone: +49 (0)2302/926-0 Fax: +49 (0)2302/926-407 e-mail: public@uni-wh.de Internet: <u>www.uni-wh.de</u>

F. i. S. d. P.: Dirk Wirth (Quality Management Department)

- Registered office of the company: Witten, Bochum Local Court HRB 8671
- Sales tax identification number: according to § 27 a sales tax law: DE-1268 80 235 Private University Witten/Herdecke gGmbH
- Commercial register number: Local court Bochum, HRB 8671